# READ THE DOCS VNF REQ

# <u>https://wiki.onap.org/display/DW/VNFRQTS+How+to+Contribute</u> <u>https://wiki.onap.org/display/DW/VNFRQTS+Requirement+and+Documentation+Sta</u> ndards

#### Setup

- Process
  - · Setting Up the Project
  - Editing the Documents
  - Committing and Submitting Your Changes
  - Making Updates
  - After Your Changes Are Accepted and Merged

#### Overview

The goal of the VNF Guidelines and Requirements project is to provide guidance to VNF providers on the guidelines, rules, and specifications to which a VNF must adhere to correctly onboard and operate within ONAP. These rules span across the VNF's lifecycle and are influenced by the various components that comprise ONAP as well as various industry standards that are required for interoperability.

This project welcomes and encourages contributions, feedback, and inquiries through a variety of mechanisms. The intent of this guide is to inform a potential contributor of the various options available to them, and provide instructions on how to use those mechanisms.

Since this project is an approved project of the ONAP community, most of the ways to contribute are consistent with the standard tools used across ONAP. Please refer to the Getting involved with the ONAP community page for general information on getting involved with ONAP.

#### Available Options

D

The method for contributing or interacting with the VNF Requirements project depends on the type of contribution. Please refer to the following table for guidance on the best method to use.

| Contribution Type                                            | Method(s)                                                                                                    |
|--------------------------------------------------------------|----------------------------------------------------------------------------------------------------|
| General questions, feedback, or support requests             | Leverage the ONAP mailing lists. Send an email to onap-discuss@lists.onap.org and use the project hashtag #vnfrqts in the subject line of your email.                                                                                                    |
| Staying apprised of progress or<br>collaborating on new work | Attend the weekly VNF Requirements project meetings.<br>Review prior meeting minutes<br>Additionally you can register for a Linux Foundation ID, and sign into Gerril and/or JIRA to repository commits and JIRA issues.<br>• Gil/Gerrit repositories are prefixed by vnfrqts*<br>• JIRA Project - VNF Requirements VNFRQTS                |
| Submitting Bugs                                              | If you find an issue in the VNF Requirements project in either the ONAP Developer Guide or the ONAP Wiki, please submit a JIRA ticket under the VNF<br>Requirements project<br>Project: VNF Requirements<br>Issue Type: Bug<br>Please include the link to the page in question and if applicable the requirement(s) IDs that are impacted. |

# https://gerrit.onap.org/r/#/dashboard/self

|                                                                                                    |        |                    |                       | Account signup / management   JRA   Jenkins   Build logs   Sonar   Nexus   I | Docker Registry   Wiki   Mailing lists | Sign of I      | Rules        |
|----------------------------------------------------------------------------------------------------|--------|--------------------|-----------------------|------------------------------------------------------------------------------|----------------------------------------|----------------|--------------|
| All <u>My</u> Projects People Documentation<br>Changes Drafts Draft Comments Edits Watched Changes Starred Changes | Groups |                    |                       | Search term                                                                  | Hagop Bo                               | So<br>Sanglani | erch<br>in * |
| My Reviews                                                                                                    |        |                    | Þ                     |                                                                              |                                        |                |              |
| Subject                                                                                                    | Status | Owner              | Project               | Branch                                                                       | Updated Size                           | CA             | ٧            |
| Outgoing reviews<br>(None)                                                                                         |        |                    |                       |                                                                              |                                        |                |              |
| Incoming reviews<br>(Nane)                                                                                         |        |                    |                       |                                                                              |                                        |                |              |
| Recently closed                                                                                                    |        |                    |                       |                                                                              |                                        |                |              |
| VNFRQTS - Security logging requirements                                                                            | Merged | Trever Lovett      | vnfrqts/requirements  | master (VNFRQTS-443-SECURITY-LOGGING)                                        | Sep 21                                 | <b>•</b> V     | ¥.           |
| WHERQTS - Updating monitor reqt for Casablanca                                                                     | Merged | Trevor Lovett      | vnfrqts/requirements  | master                                                                       | Sep 20                                 | - V            | 4            |
| WHERQTS - Updating the testing annex                                                                               | Merged | Hagop Bozawglanian | vnfrqts/testcases     | master                                                                       | Sep 19                                 | <b>-</b> 1     | V            |
| 12 VNFRQTS - Reword and Move Security Batch 3                                                                      | Merged | Hagop Bozawglanian | vnfrgts/requirements  | master                                                                       | Sep 19                                 | • •            | 4            |
| WIFROTS - Move Security Reg R-33488                                                                                | Merged | Hagop Bozawglanian | vnfrqts/requirements  | master                                                                       | Sep 18                                 | 1 1            | 1            |
| 12 VMFRQTS - Removing Security Reg Batch 7                                                                         | Merged | Hagop Bozawglanian | vnfrqts/requirements  | master                                                                       | Sep 18                                 | <b>I</b>       | ¥            |
| WIFROTS - Movin Security Requirement R-86261                                                                       | Merged | Hagop Bozawglanian | vnfrgts/requirements  | master                                                                       | Sep 17                                 | 1 1            | 1            |
| 1 VMFRQTS - Rewording Security Reg Batch 7                                                                         | Merged | Hagop Bozawglanian | vnfrgts/requirements  | master                                                                       | Sep 17                                 | 1 V            | 1            |
| W VNFRQTS - Removing Security Reg Batch 6                                                                          | Merged | Hagop Bozawglanian | vnfrgts/requirements  | master                                                                       | Sep 17                                 | - 1            | 1            |
| Try VVP - Fixing script for traceability csv                                                                       | Merged | Hagop Bozawglanian | wp/validation-scripts | master                                                                       | Sep 17                                 | - /            | 1            |

RST – Documentation as Code SSH Push Securely

Linux is a regatered trademark of Linux Tor

# https://wiki.onap.org/display/DW/Configuring+Gerrit

Linux is a registered trademark of Linus Torveide.

| LI LINUX FOUNDATION COLLABORATIVE PROJECTS                                                                                                    |                                                                                          |                                                                      |
|----------------------------------------------------------------------------------------------------|------------------------------------------------------------------------------------------|----------------------------------------------------------------------|
|                                                                                                    | Account signup / mar                                                                     | ragement   JIRA   Jenkins   Build logs   Sonar   Nexus   Docker Regi |
| All My Projects People Documentation                                                                                                    |                                                                                          | Search term                                                          |
| Filter vnfreds                                                                                                    |                                                                                          |                                                                      |
| S Project Name                                                                                                    | Project Description                                                                      |                                                                      |
| 4 vnfrqts/epics                                                                                                    | This repository contains Epic Statements for VNPs for use with the ONAP platform.        |                                                                      |
| 4 vnfrqts/guidelines                                                                                                    | This repository contains Guidelines for VIVEs for use with the ONAP platform             | 1                                                                    |
| 🗘 ynhigtstrequirenjigts                                                                                                    | This repository contains Requirements for VNFs for use with the ONAP platform            | 1                                                                    |
| Q vntrqts/testcaser                                                                                                    | This repository contains test case descriptions for VNFs for use with the ONAP platform. | 1                                                                    |
| Q vnfrqts/usecases                                                                                                    | This repository contains Use cases for VNFs for use with the ONAP platform.              |                                                                      |
| © 2017 CNAP. Copyright © The Linux Foundation ©. All Rights Reserved.<br>The Linux Foundation has registered trademarks and uses trademarks.<br>For a list of trademarks of The Linux Foundation, givess see our <b>Trademark Usage</b> page. |                                                                                          | Connection Gent Cade Review (2011                                    |

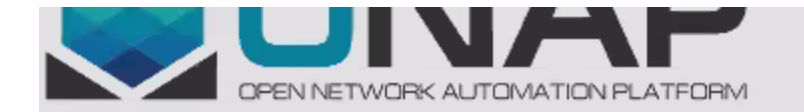

| All  | My P    | rojects | Pe  | ople | Document | tation     |
|------|---------|---------|-----|------|----------|------------|
| List | General | Branc   | hes | Tags | Access   | Dashboards |

## Project vnfrqts/requirements

| Clone   Clone with commit-msg hook   anonymous                 | http http ssh        |
|----------------------------------------------------------------|----------------------|
| git clone ssh://hb755d@gerrit.onap.org:29418/vnfrqts           | /requirements []     |
| Description                                                    | Copy to copboard     |
| This repository contains Requirements for VNH                  | s for use with       |
| the owar platform                                              |                      |
|                                                                |                      |
|                                                                |                      |
|                                                                |                      |
| Project Options                                                |                      |
| State:                                                         | Active -             |
| Submit Type:                                                   | Merge if Necessary - |
| Allow content merges:                                          | INHERIT (true) -     |
| Create a new change for every commit not in the target branch: | INHERIT (false) 🔻    |
| Require Change-Id in commit message:                           | INHERIT (true) -     |
| Enable signed push:                                            | INHERIT (true) -     |
| Require signed push:                                           | INHERIT (false) -    |
| Maximum Git object size limit:                                 | effective: 5m        |
| Contributor Agreements                                         |                      |
| Require Signed-off-by in commit message:                       | INHERIT (true) -     |

### **D LINUX FOUNDATION COLLABORATIVE PROJECTS**

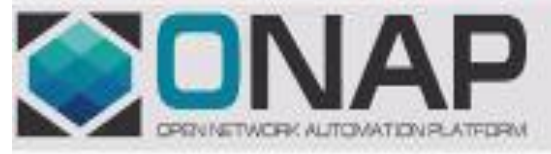

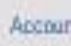

### All My Projects People Documentation

List General Branches Tags Access Dashboards

## Settings

| Profile                                                           | Status                                                    | Algorithm                                               | Key                                                                                              | Comment                |  |
|-------------------------------------------------------------------|-----------------------------------------------------------|---------------------------------------------------------|--------------------------------------------------------------------------------------------------|------------------------|--|
| Preferences                                                       | 13                                                        | ssh-rsa                                                 | ADAAB3N26C1Y02EAAAAB300AAAQERVM39p05480 🗊                                                        | rsa-key-20170711       |  |
| Diff Preferences                                                  | 2                                                         | ssh-rsa                                                 | AAAABINTeClyclEAAAADRQABAAABAQF20VFD5V3D                                                         | hb755d@att.com         |  |
| Edit Preferences                                                  | 巴                                                         | ssh-rsa                                                 | AAAABINzaCiyo2EAAAADAQABAAABAQX7DDrowalh                                                         | hegop@hegop-VirtualBox |  |
| Natched Projects                                                  | Deteta Ada                                                | d Key                                                   |                                                                                                  |                        |  |
| SSH Public Keys<br>HTTP Password<br>GPG Public Keys<br>Identities | Server Ho<br>Fingerprin<br>43 (bb)<br>Entry for<br>[gerr1 | st Key<br>nt.<br>e6:6f:97:a<br>-/.ssh/kno<br>t.onsp.org | abil912112b10716412d1191f314914a<br>wm_hosts:<br>[]:29416_ssh-css_AAAAB3RcsClyczEAAAAAAAAAAAAAAA | p\$80v10z84c0/vjV0j ∰  |  |
|                                                                   | Server Hos                                                | st Key                                                  |                                                                                                  |                        |  |
|                                                                   | Fingerprir<br>De:86:                                      | nt<br>D3:ca:De:S                                        | lred:97:5e:35:79:49:41:85:82:4d                                                                  |                        |  |
|                                                                   | Entry for<br>[gerri                                       | -/.seh/kno<br>t.onsp.org                                | we_bosts;<br>]:29418 msb-dam AAAABIN:seCikeINAAACSAPTNY/3Vav5                                    | rGIBj+WDdøbOl8C4= ∰    |  |
|                                                                   |                                                           |                                                         |                                                                                                  |                        |  |

© 2017 ORAP Copyright © The Linux Foundation & All Rights Reserved. The Linux Foundation has registered trademarks and uses trademarks. For a list of trademarks of The Linux Foundation, please see our Trademark Usage page Linux & a registered trademark of Linux Tanvalds. https://wiki.onap.org/display/DW/Setting+Up+Your+Development+Environment

GIT GARRET REVIEW PYTHON TALKS

https://www.mediawiki.org/wiki/Gerrit/git-review#Windows

# **INSTALL GIT**

# https://gitforwindows.org/

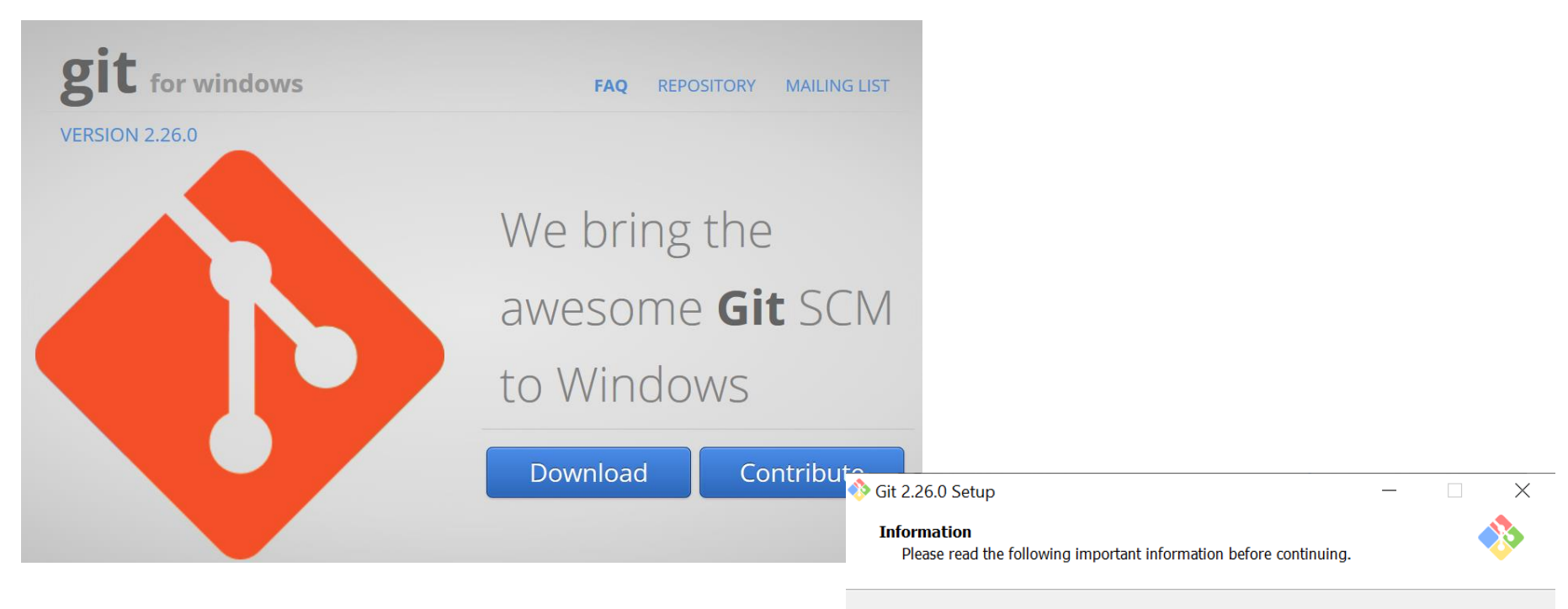

When you are ready to continue with Setup, click Next.

## GNU General Public License

Version 2, June 1991

Copyright (C) 1989, 1991 Free Software Foundation, Inc. 59 Temple Place - Suite 330, Boston, MA 02111-1307, USA

Everyone is permitted to copy and distribute verbatim copies of this license document, but changing it is not allowed.

#### Preamble

The licenses for most software are designed to take away your freedom to share and change it. By contrast, the GNU General Public license is intended to guarantee your freedom to share and change

https://gitforwindows.org/

 $\mathbf{\wedge}$ 

 $\mathbf{v}$ 

Cancel

|                         | _                                                                                                    |                                                                                      | $\times$                                                                               |
|-------------------------|----------------------------------------------------------------------------------------------------|--------------------------------------------------------------------------------------|----------------------------------------------------------------------------------------|
|                         |                                                                                                    | 1                                                                                    | 3                                                                                      |
| ng folder.              |                                                                                                    |                                                                                      |                                                                                        |
| select a different fold | ler, click Bro                                                                                                | wse.                                                                                 |                                                                                        |
|                         | B                                                                                                    | rowse                                                                                |                                                                                        |
|                         |                                                                                                    |                                                                                      |                                                                                        |
|                         |                                                                                                    |                                                                                      |                                                                                        |
|                         |                                                                                                    |                                                                                      |                                                                                        |
|                         |                                                                                                    |                                                                                      |                                                                                        |
|                         |                                                                                                    |                                                                                      |                                                                                        |
| ired.                   |                                                                                                    |                                                                                      |                                                                                        |
| < <u>B</u> ack          | <u>N</u> ext >                                                                                                | Cance                                                                                | el                                                                                     |
|                         |                                                                                                    |                                                                                      |                                                                                        |
|                         |                                                                                                    |                                                                                      |                                                                                        |
|                         | ng folder.<br>• select a different fold<br>ired.<br><a href="https://www.selecture.com">www.selecture.com</a> | ng folder.<br>• select a different folder, click Bro<br>Br<br>ired.<br>< Back Next > | Ing folder.<br>Po select a different folder, click Browse.<br>Browse<br>ired.<br>Cance |

#### Adjusting your PATH environment

How would you like to use Git from the command line?

#### Use Git from Git Bash only

This is the most cautious choice as your PATH will not be modified at all. You will only be able to use the Git command line tools from Git Bash.

#### • Git from the command line and also from 3rd-party software

(Recommended) This option adds only some minimal Git wrappers to your PATH to avoid duttering your environment with optional Unix tools. You will be able to use Git from Git Bash, the Command Prompt and the Windows PowerShell as well as any third-party software looking for Git in PATH.

### Use Git and optional Unix tools from the Command Prompt Both Git and the optional Unix tools will be added to your PATH.

Warning: This will override Windows tools like "find" and "sort". Only use this option if you understand the implications.

< Back Next > Cancel

| 🚸 Git 2.26.0 Setup                                                                                                    | _      |         | $\times$    |
|----------------------------------------------------------------------------------------------------|--------|---------|-------------|
| Select Components<br>Which components should be installed?                                                              |        |         | <b>&gt;</b> |
| Select the components you want to install; clear the components you install. Click Next when you are ready to continue. | do not | want to |             |
| Additional icons                                                                                                    |        |         |             |
| On the Desktop                                                                                                    |        |         |             |
| Windows Explorer integration                                                                                            |        |         |             |
|                                                                                                    |        |         |             |
| Git GUI Here                                                                                                    |        |         |             |
| Git LFS (Large File Support)                                                                                            |        |         |             |
| Associate .git* configuration files with the default text editor                                                        |        |         |             |
| Associate .sh files to be run with Bash                                                                                 |        |         |             |
| Use a TrueType font in all console windows                                                                              |        |         |             |
| Check daily for Git for Windows updates                                                                                 |        |         |             |
| Current selection requires at least 250.1 MB of disk space.                                                             |        |         |             |
| < Back Nex                                                                                                    | d >    | Car     | icel        |

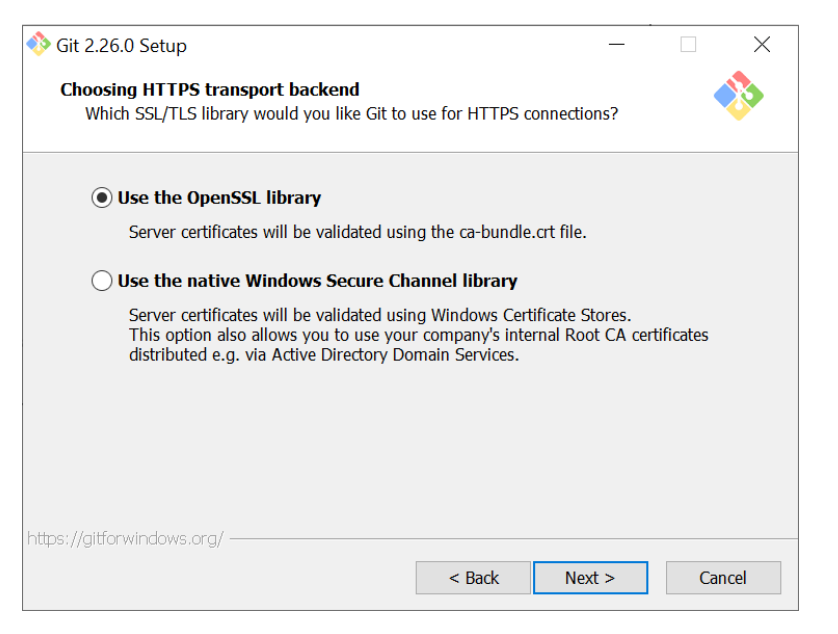

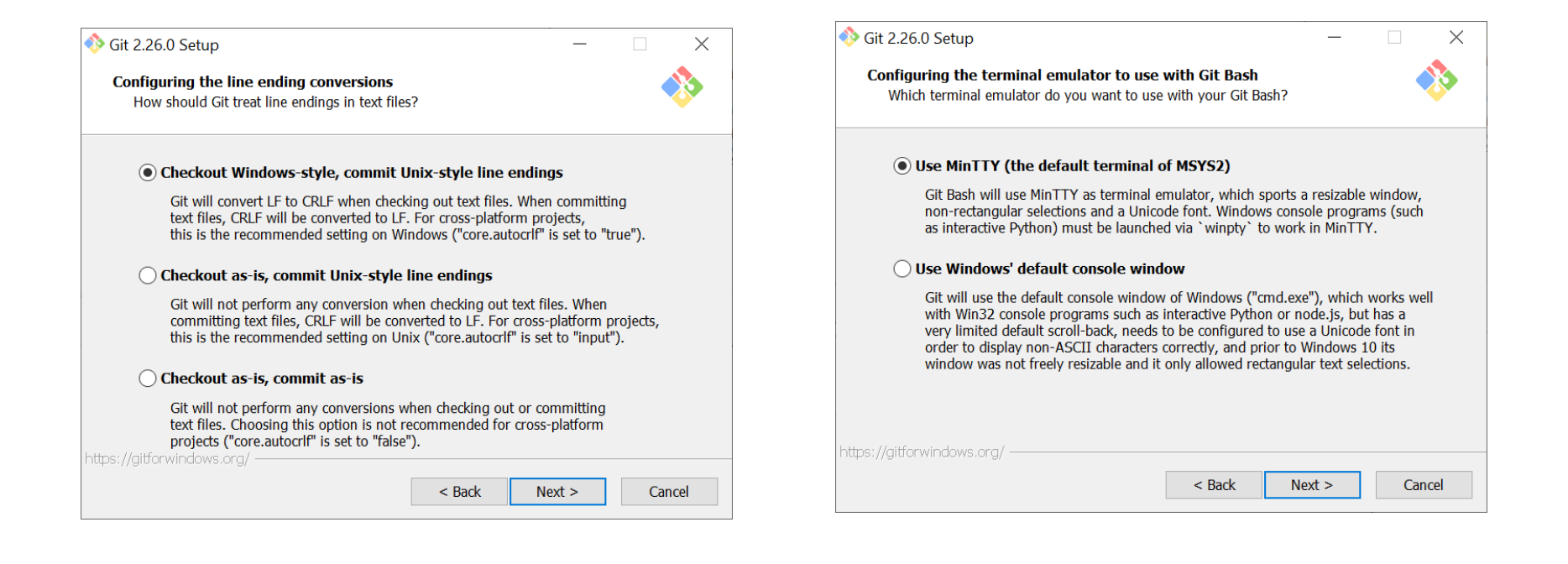

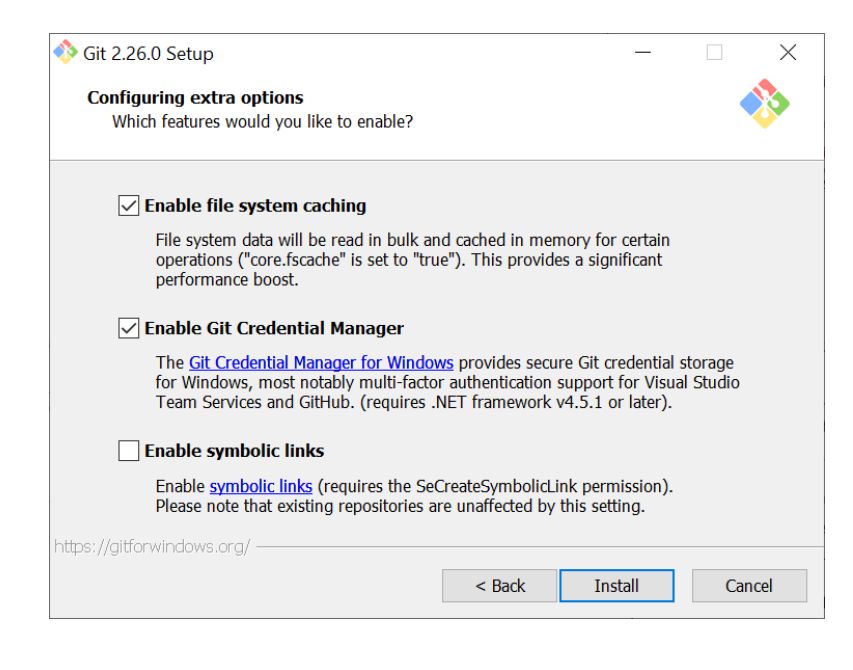

## **AFTER INSTALLING – Launch the GITBASH**

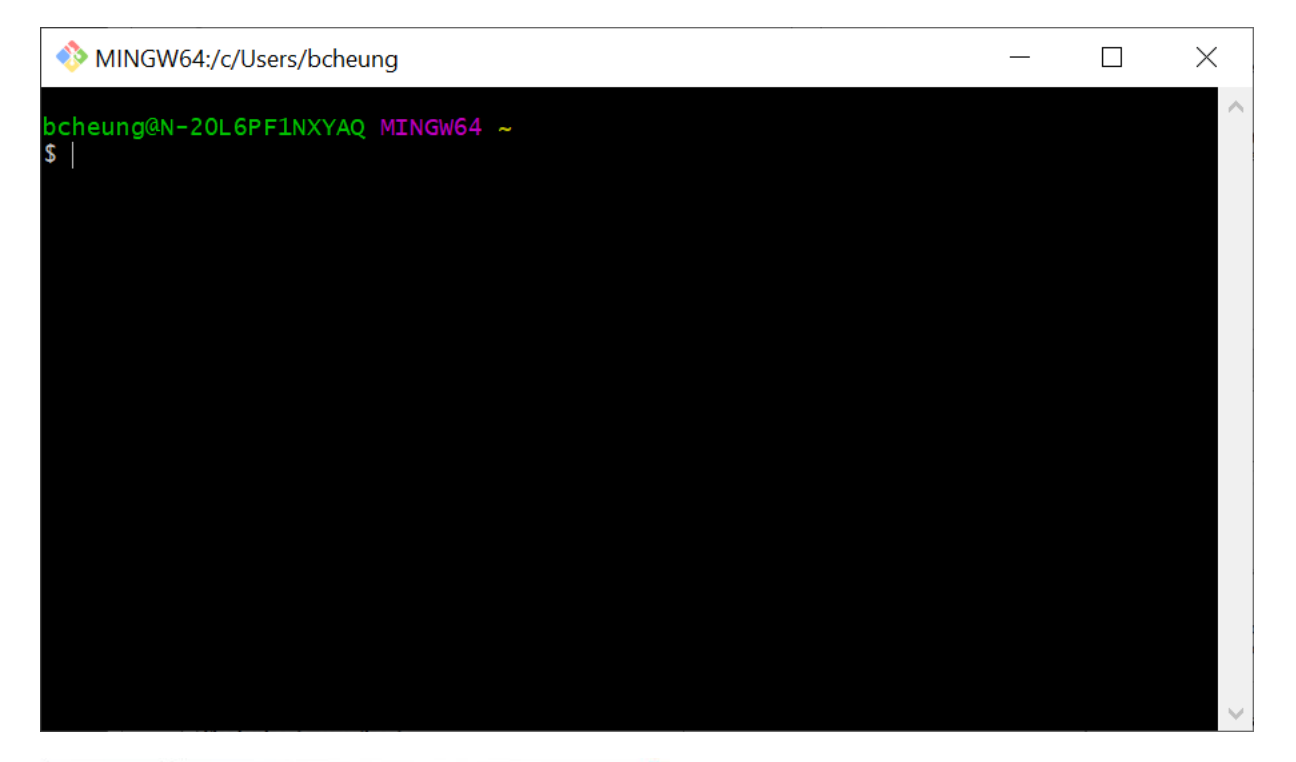

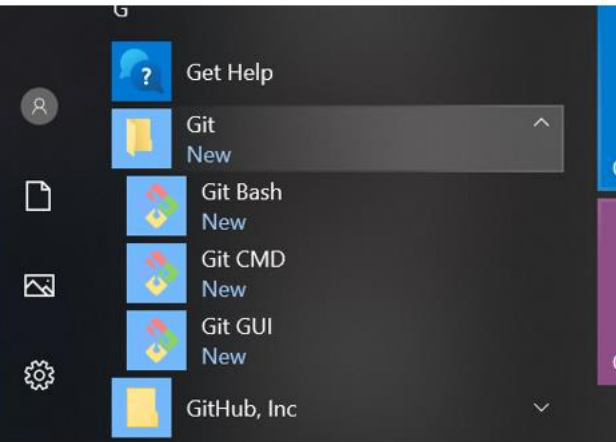

# **INSTALL PYTHON**

# 64-bit: https://www.python.org/ftp/python/2.7.10/python-2.7.10.amd64.msi

# https://www.python.org/ftp/python/2.7.10/python-2.7.10.amd64.msi

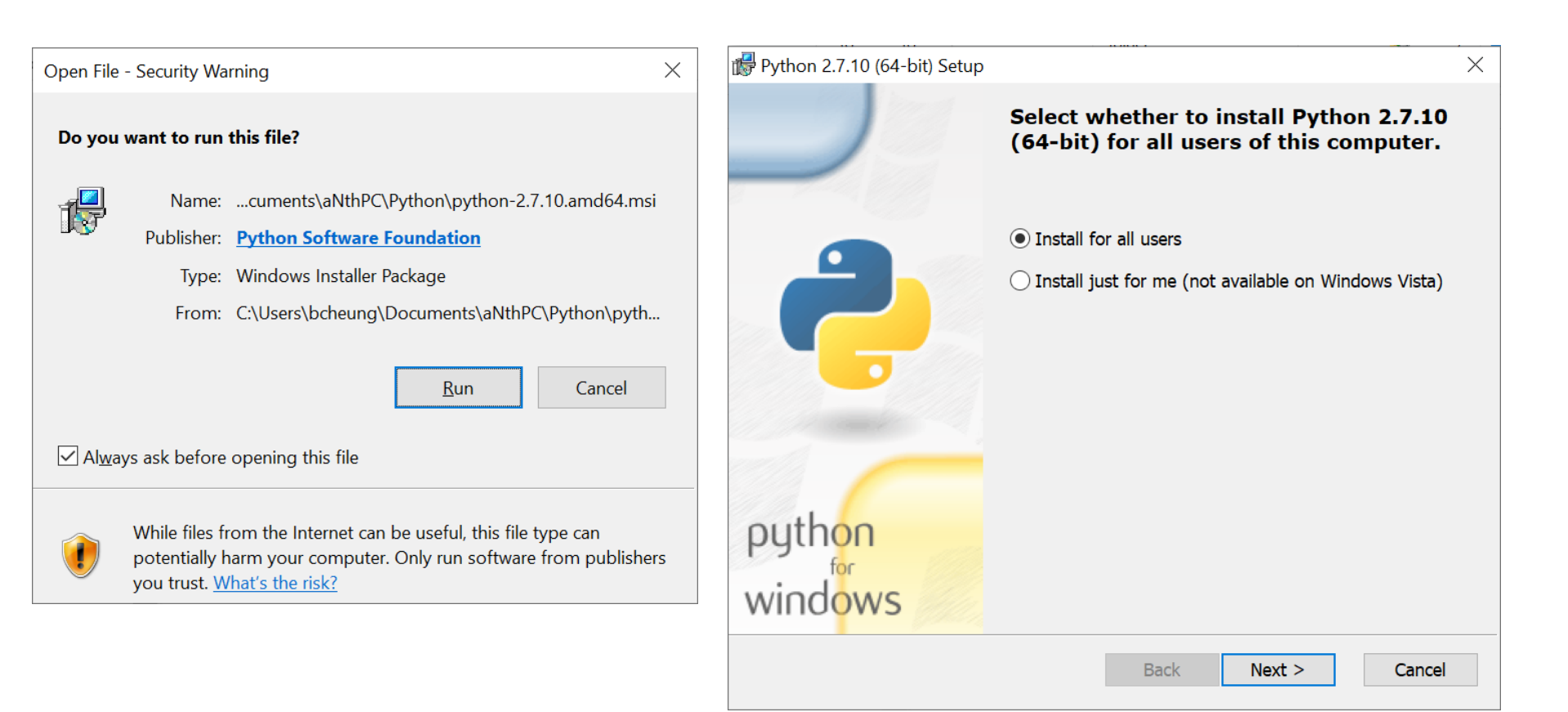

| 🞼 Python 2.7.10 (64-bit) Setup |               |                |                 |      |       |       | $\times$ |
|--------------------------------|---------------|----------------|-----------------|------|-------|-------|----------|
|                                | Select De     | stination      | Directory       |      |       |       |          |
|                                | Please select | a directory fo | or the Python 2 | .7.1 | 0 (64 | -bit) |          |
|                                | Python27      |                |                 | ~    | Up    | New   |          |
| python<br>windows              | C:\Python27   | 1              |                 |      |       |       |          |
|                                |               | < Back         | Next >          |      | С     | ancel |          |

| 🞼 Python 2.7.10 (64-bit) Setup | ×                                                                                                    |
|--------------------------------|----------------------------------------------------------------------------------------------------|
|                                | <b>Customize Python 2.7.10 (64-bit)</b><br>Select the way you want features to be installed.<br>Click on the icons in the tree below to change the way<br>features will be installed. |
|                                | Python <ul> <li>Register Extensions</li> <li>Tcl/Tk</li> <li>Documentation</li> <li>Utility Scripts</li> <li>pip</li> <li>Test suite</li> <li>Add python.exe to Path</li> </ul>       |
|                                | Python Interpreter and Libraries                                                                                                    |
| python<br>windows              | This feature requires 28MB on your hard drive. It has<br>6 of 7 subfeatures selected. The subfeatures require<br>31MB on your hard drive.                                             |
| Disk Usage Advanced            | < Back Next > Cancel                                                                                                    |

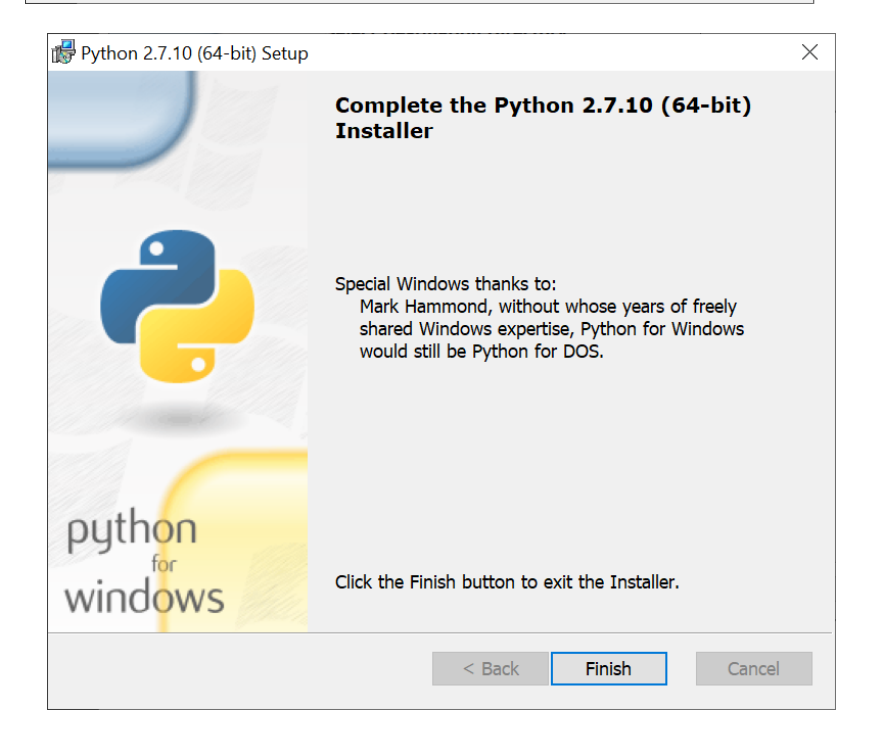

## Windows

Python is needed for git-review to function and pip is used for its installation:

Install Python or upgrade to the most current version of Python 2 or Python 3.

Important: Do not install Python in any directory with a space in its path as there is a pip bug (see [1]), use the default, e.g. C:\Python34\

During the Python installation, manually select Add python.exe to Path

Otherwise, add your python scripts directory manually to the system path (Settings, Control panel, System, Advanced system settings, Environment variables, User variables, Path; e.g. C:\Python34\;C:\Python34\Scripts\;). Different directories in path are delimited by a semicolon ";" only - do not add any whitespace to path list.) Python 3.4 has pip already installed. Only if you have an older version, install pip by following the instructions here. Run Git Bash as Administrator (right click on icon for this option) and install git-review with the following command:

\$ pip install git-review

If you experience problems such as these:

Retrying (Retry(total=4, connect=None, read=None, redirect=None)) after connection broken by 'ConnectTimeoutError(<pip.\_vendor.requests.packages.urllib3.connection.VerifiedHTTPSConnection object at 0x03B55750>, 'Connection to pypi.python.org timed out. (connect timeout=15)')': /simple/git-review/

try running:

\$ pip install git-review --proxy=www-proxy-lon.uk.oracle.com:80

the exact proxy to use can be extracted from http://wpad/wpad.dat file.

To use git review, you have to be in a git clone directory that already contains a (possibly hidden) .gitreview configuration file (see Gerrit/Advanced usage#Setting up a repository for git-remote)

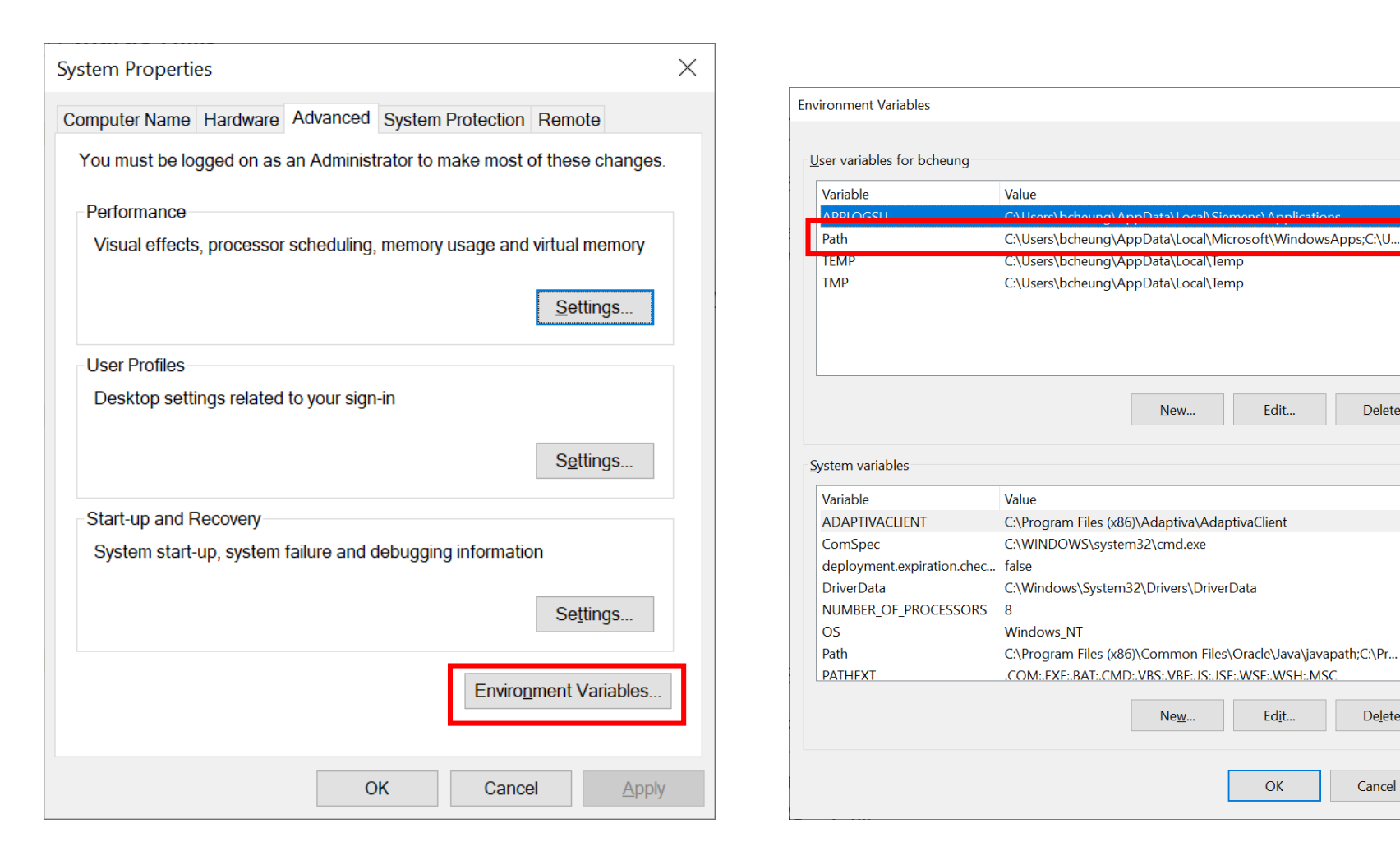

Х

<u>D</u>elete

De<u>l</u>ete

Cancel

~

| dit environment variable                                                                                 | ×                  |
|----------------------------------------------------------------------------------------------------|--------------------|
| C:\Users\bcheung\AppData\Local\Microsoft\WindowsApps<br>C:\Users\bcheung\AppData\Local\GitHubDeskton\bin | New                |
| %USERPROFILE%\AppData\Local\Microsoft\WindowsApps<br>C:\Python27\Scripts                                 | <u>E</u> dit       |
| C:\Python27                                                                                              | <u>B</u> rowse     |
|                                                                                                    | <u>D</u> elete     |
|                                                                                                    | Move <u>U</u> p    |
|                                                                                                    | Move D <u>o</u> wn |
|                                                                                                    | Edit <u>t</u> ext  |
|                                                                                                    |                    |
| ОК                                                                                                    | Cancel             |

## LOOK IN YOUR PATH AFTER INSTALLATION

For the python path issue, if you are using windows, you need to explicitly add it to your path (if you didn't check the box to do it for you when you installed python). You can follow this which would show you how to do so: <u>https://geek-university.com/python/add-python-to-the-windows-path/</u>

| ♦♦ MINGW64:/c/Users/bcheung —                                                                                                    |                                                                                                 | $\times$                                                             |
|----------------------------------------------------------------------------------------------------|-------------------------------------------------------------------------------------------------|----------------------------------------------------------------------|
| <pre>bcheung@N-20L6PF1NXYAQ MINGW64 ~ \$ echo \$PATH /c/Users/bcheung/bin:/mingw64/bin:/usr/local/bin:/usr/bin:/bin:/mingw64/bin:/usr/bin:/c/Users/bcheung/bin:/c/Program Sk6)/Common Files/Oracle/Java/javapath:/c/Program Files (x86)/RSA SecurID Token Common:/c/WINDOWS/system32:/c/WINI DOWS/System32/Wbem:/c/WINDOWS/System32/WindowsPowerShell/v1.0:/c/Program Files (x86)/SafeCom/SafeComPrintClient:// iles/Intel/WiFi/bin:/c/Program Files/Common Files/Intel/WirelessCommon:/c/Program Files (x86)/Webex/Webex/Applica: ogram Files/dotnet:/c/Program Files/Microsoft SQL Server/130/Tools/Binn:/c/Program Files/Microsoft SQL Server/Cli C/170/Tools/Binn:/c/Program Files (x86)/Senheiser/SoftphoneSDK:/c/WINDOWS/System32/OpenSSH:/c/WINDOWS/system32/c daptiva/AdaptivaClient/bin/x64:/cmd:/c/Users/bcheung/AppData/Local/Microsoft/WindowsApps:/c/Python27/Scripts:/c/Python27:/usr/bin/vendo /bin/core_perl</pre> | ram Fil<br>DOWS:/c<br>c/Progr<br>tions:/<br>ent SDK<br>onfig/s<br>les (x8<br>/Local/<br>r_perl: | es (<br>/WIN<br>am F<br>c/Pr<br>/ODB<br>yste<br>6)/A<br>GitH<br>/usr |
| bcheung@N-20L6PF1NXYAQ MINGW64 ~<br>\$                                                                                                    |                                                                                                 |                                                                      |
|                                                                                                    |                                                                                                 |                                                                      |
|                                                                                                    |                                                                                                 |                                                                      |

# **INSTALL GIT-REVIEW**

# **SETUP SSH KEY**

# **SETUP SSH KEY**

https://www.mediawiki.org/wiki/Gerrit/git-review#Windows

https://www.mediawiki.org/wiki/Gerrit/Tutorial#Set\_Up\_SSH\_Keys\_in\_Gerrit

## **RUN THE PIP INSTALL GIT-REVIEW IN THE GIT BASH**

## MINGW64:/c/Users/cheung

## bcheung@USMUYN0H304734 MINGW64 ~

## \$ echo \$PATH

/c/Users/cheung/bin:/mingw64/bin:/usr/local/bin:/usr/bin:/bin:/bin:/mingw64/bin:/usr/ bin:/c/Users/cheung/bin:/c/Python27:/c/Python27/Scripts:/c/Program Files/Java/jd k-10/bin:/c/Users/cheung/Documents/aNthPC/Maven/bin:/c/ProgramData/Oracle/Java/j avapath:/c/Perl64/site/bin:/c/Perl64/bin:/c/WINDOWS/system32:/c/WINDOWS:/c/WINDO WS/System32/Wbem:/c/WINDOWS/System32/WindowsPowerShell/v1.0:/c/Program Files/Int el/WiFi/bin:/c/Program Files/Common Files/Intel/WirelessCommon:/c/Program Files (x86)/WebEx/Productivity Tools:/c/Program Files (x86)/SafeCom/SafeComPrintClient :/c/Program Files (x86)/Sennheiser/SoftphoneSDK:/cmd:/c/Program Files/Docker Too lbox:/usr/bin/vendor\_perl:/usr/bin/core\_perl

## RUN THE PIP INSTALL GIT-REVIEW COMMAND

MINGW64:/c/Users/bcheung

DOWS/System32/Wbem:/c/WINDOWS/System32/WindowsPowerShell/v1.0:/c/Program Files (x86)/SafeCom/SafeComPrintClient:/c/Program F iles/Intel/WiFi/bin:/c/Program Files/Common Files/Intel/WirelessCommon:/c/Program Files (x86)/Webex/Webex/Applications:/c/Pr ogram Files/dotnet:/c/Program Files/Microsoft SQL Server/130/Tools/Binn:/c/Program Files/Microsoft SQL Server/Client SDK/ODB C/170/Tools/Binn:/c/Program Files (x86)/Sennheiser/SoftphoneSDK:/c/WINDOWS/System32/OpenSSH:/c/WINDOWS/system32/config/syste mprofile/AppData/Local/Microsoft/WindowsApps:/c/Program Files (x86)/Adaptiva/AdaptivaClient/bin/x32:/c/Program Files (x86)/A daptiva/AdaptivaClient/bin/x64:/cmd:/c/Users/bcheung/AppData/Local/Microsoft/WindowsApps:/c/Users/bcheung/AppData/Local/GitH ubDesktop/bin:/c/Users/bcheung/AppData/Local/Microsoft/WindowsApps:/c/Python27/Scripts:/c/Python27:/usr/bin/vendor\_perl:/usr /bin/core\_perl

bcheung@N-20L6PF1NXYAQ MINGW64 ~

\$ pip install git-review

You are using pip version 7.0.1, however version 20.0.2 is available.

You should consider upgrading via the 'pip install --upgrade pip' command.

Collecting git-review

Downloading https://files.pythonhosted.org/packages/d9/88/86360bc710b1485ca49c94481b92b5069f859354ec462d8793ec8ed4e45b/git \_review-1.28.0-py2.py3-none-any.whl (46kB)

Collecting requests>=1.1 (from git-review)

Downloading https://files.pythonhosted.org/packages/1a/70/1935c770cb3be6e3a8b78ced23d7e0f3b187f5cbfab4749523ed65d7c9b1/req uests-2.23.0-py2.py3-none-any.whl (58kB)

Collecting six (from git-review)

Downloading https://files.pythonhosted.org/packages/65/eb/1f97cb97bfc2390a276969c6fae16075da282f5058082d4cb10c6c5c1dba/six -1.14.0-py2.py3-none-any.whl

Collecting idna<3,>=2.5 (from requests>=1.1->git-review)

Downloading https://files.pythonhosted.org/packages/89/e3/afebe61c546d18fb1709a61bee788254b40e736cff7271c7de5de2dc4128/idn a-2.9-py2.py3-none-any.whl (58kB)

Collecting certifi>=2017.4.17 (from requests>=1.1->git-review)

Downloading https://files.pythonhosted.org/packages/b9/63/df50cac98ea0d5b006c55a399c3bf1db9da7b5a24de7890bc9cfd5dd9e99/cer tifi-2019.11.28-py2.py3-none-any.whl (156kB)

Collecting urllib3!=1.25.0,!=1.25.1,<1.26,>=1.21.1 (from requests>=1.1->git-review)

Downloading https://files.pythonhosted.org/packages/e8/74/6e4f91745020f967d09332bb2b8b9b10090957334692eb88ea4afe91b77f/url lib3-1.25.8-py2.py3-none-any.whl (125kB)

Collecting chardet<4,>=3.0.2 (from requests>=1.1->git-review)

Downloading https://files.pythonhosted.org/packages/bc/a9/01ffebfb562e4274b6487b4bb1ddec7ca55ec7510b22e4c51f14098443b8/cha rdet-3.0.4-py2.py3-none-any.whl (133kB)

Installing collected packages: idna, certifi, urllib3, chardet, requests, six, git-review

Successfully installed certifi-2019.11.28 chardet-3.0.4 git-review-1.28.0 idna-2.9 requests-2.23.0 six-1.14.0 urllib3-1.25.8

bcheung@N-20L6PF1NXYAQ MINGW64 ~

```
bcheung@USMUYNOH304734 MINGW64 ~
$ git review -s
Cannot determine where .git directory is.
The following command failed with exit code 128
"git rev-parse --show-toplevel --git-dir"
```

fatal: Not a git repository (or any of the parent directories): .git

bcheung@USMUYNOH304734 MINGW64 ~

## **SETUP SSH KEY**

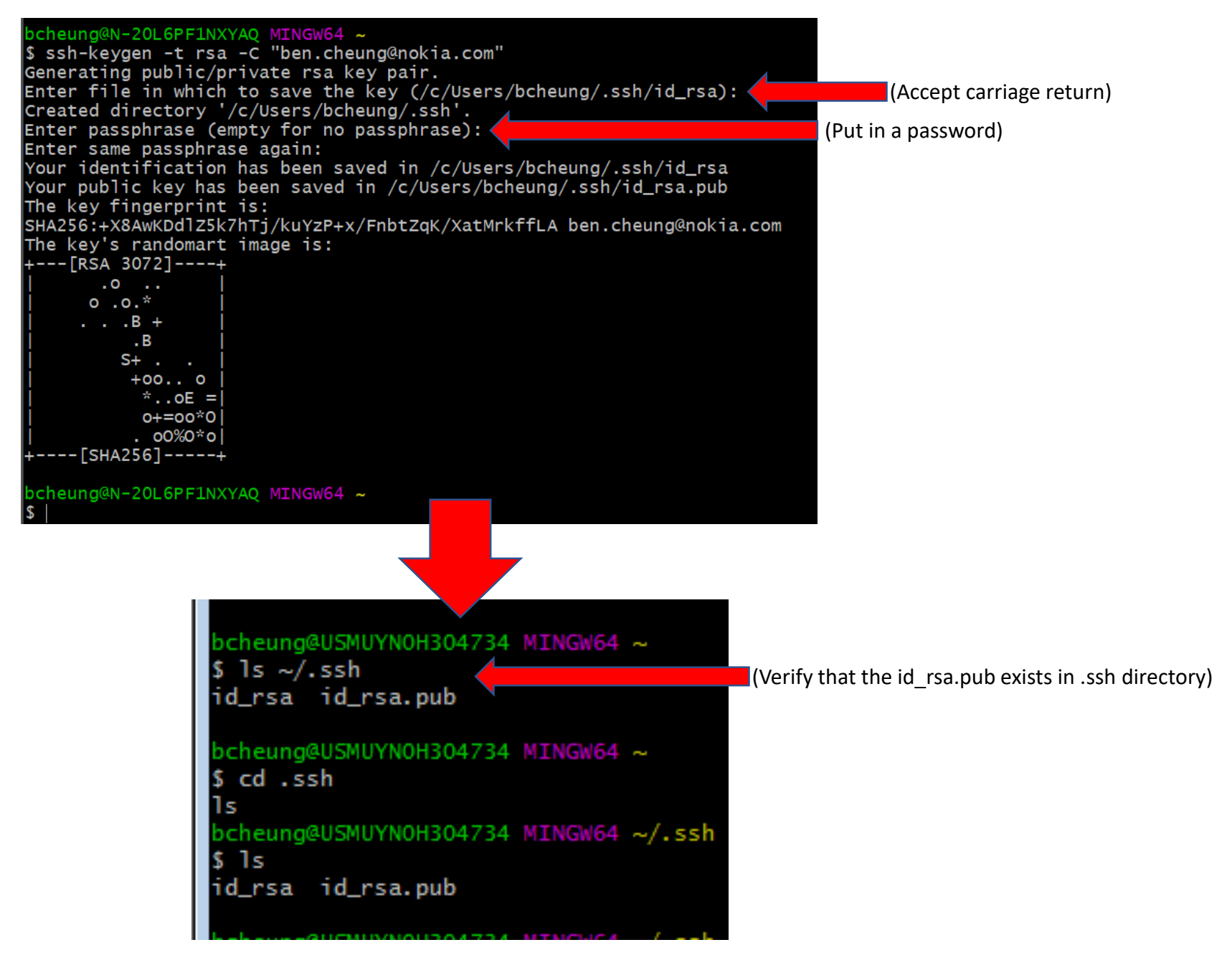

## **COPY SSH KEY**

NINGW64:/c/Users/bcheung/.ssh

## bcheung@N-20L6PF1NXYAQ MINGW64 ~/.ssh

\$ cat id\_rsa.pub

\$

ssh-rsa AAAAB3NzaC1yc2EAAAADAQABAAABgQCy4yLZITIZ+y+KFso8m8+LvCQPyzGkrMaImed8wp5s91Dvk2hw9t42Uo0a6YaN7D1LcP9NEHD4d2UTtkv9A6TZ 9+VAhL3ShwBNQX7y3PhooThFbTxXwGqFICr9Y2boBW/osYT1ZbZr80gi/+iSWwIhjLcNBp2QuJp/BV/H9KQiKAeP8uAtENhN8Kvnv+6dedWBqNCzvezZBePB+6uX e1xznu8M3BX2QMdWPbI7bbkysDP1mk0EaNk2V5A0CpvTrmIX0vXwzBh96XKLWZwuTIo7B0kEbC9rhgh6T2vLz2u2MSFU1H6AnpVKL9Qr90GMkzo1G7apsexn0W8p VhC6pPYyGcU1fbEo6QduWweVJn99TLU48opmtRVSTNjE4IoTVDauQttKMpvEJ0K1kUooXEzu2For6KbShczuB7Ujs43gzHpH/bT5FsNiqPBxt/WR0ng4YIF2nDgr hTV3/aHM9QSFYZCA3VFAYI9uEfgIHMGVFvMcce7TkgP/EWZPbmtR1rk= ben.cheung@nokia.com

bcheung@N-20L6PF1NXYAQ MINGW64 ~/.ssh

 $\Box$   $\times$ 

 $\land$ 

## **SETUP SSH KEY**

### Generate a new SSH key

To generate a new SSH key, enter the command below and replace gerrituser@example.com with your own email address. We want the default settings so when asked to enter a file in which to save the key, just press enter.

Output of the ssh-keygen command

ssh-keygen -t rsa -C "gerrituser@example.com"

Enter a strong and unique passphrase and press the [Enter] key.

#### Why do passphrases matter?

Passwords aren't very secure. If you use one that's easy to remember, it's easier to guess or <u>brute-force</u>. If you use one that's random it's hard to remember, so you might write the password down. Both are very bad. This is why you're using ssh keys. But using an ssh key without a passphrase is basically the same as writing down that random password in a file on your computer. Anyone who gains access to your drive has gained access to every system you use that key with. That's why you also add a passphrase. To not enter a long passphrase every time you use the key, there's a tool called ssh-agent. It can save your passphrase securely. If you use macOS or Linux, then your keys can be saved in the system's keychain to make your life even easier.

The ssh-keygen command will create 2 files in ~/.ssh directory:

•~/.ssh/id\_rsa : your private SSH key (for identification)

•~/.ssh/id\_rsa.pub : your public SSH key

### **Copy your SSH Public key**

Get the content of your public key file (e.g. id\_rsa.pub) to copy it to your clipboard:

One option is to open your public key file with your favorite text editor (Notepad, TextEdit, gedit, etc). In the file chooser dialog of your text editor, you may need to turn on "View hidden files" to find the file, because the .ssh directory is hidden. Sometimes the "View hidden files" option is available by right-clicking in the file chooser dialog.

Other options are:

•On Linux, run cat ~/.ssh/id\_rsa.pub and manually copy the output to the clipboard.

•On Windows, you can open Git GUI, go to Help 🛛 Show Key, and then press "Copy To Clipboard" to copy your public key to your clipboard.

٠

It's important you copy your SSH Public key exactly as it is written, without adding any newlines or whitespace. Copy the full text, including the "ssh-rsa" prefix, the key itself, and the email address suffix.

## **SETUP SSH KEY**

### Add SSH Public key to your Gerrit account

Log into the web interface for Gerrit <u>https://gerrit.wikimedia.org/ http://gerrit.onap.org</u> The username and password for your Gerrit are the same as for your Wikimedia Developer account. <u>https://www.mediawiki.org/wiki/Gerrit/Tutorial#Create a Wikimedia Developer account</u> Click on your username in the top right corner, then choose "Settings". Click "SSH Public Keys" in the menu on the left. Paste your SSH Public Key into the corresponding field and click "Add". Add SSH Private key to use with Git

# **LOGIN TO GERRIT**

## LOG ONTO GERRIT WEB INTERFACE

# Log into the web interface for Gerrit <a href="https://gerrit.wikimedia.org/">https://gerrit.wikimedia.org/</a>

| ← → C û ① A https://gerrit.v                                                                         | vikimedia.org/r/# | /q/status:open     | 90% … 🛛 🏠                                    | <b>2</b> Search                            | $\overline{\mathbf{A}}$ |         | ) (2) | ≡   |         |
|----------------------------------------------------------------------------------------------------|-------------------|--------------------|----------------------------------------------|--------------------------------------------|-------------------------|---------|-------|-----|---------|
| All My Projects People Plugin                                                                        | s Documentati     | on status:open     |                                              | Changes V Sea                              | rch Ber                 | nCheung | -     |     |         |
| Search for status:open                                                                               |                   |                    |                                              | BenCheung<br>ben.cheung@nokia.co           | m                       |         |       |     |         |
|                                                                                                    |                   |                    |                                              | Settings                                   |                         | Sign Ou | t     | Hit | Setting |
| Subject                                                                                              | Status            | Owner              | Project                                      | Dianon                                     | opuutou                 | 0120    | -J:R  | V   |         |
| Set maxWidth and textSizeAdjustmentPercentage before the content loads                               |                   | Joewalsh           | mediawiki/services/mobileapps                | master (bug/pre_settings)                  | 9:51 AM                 |         | I.    |     |         |
| bridge: Create a getter for 'report issue' template's<br>contents                                    | Merge Conflict    | Tonina Zhelyazkova | mediawiki/extensions/Wikibase                | master (report_issue_getter)               | 9:51 AM                 |         | 1     | ~   |         |
| $\Uparrow$ Remove language 'smn', supported by core now                                              |                   | Raimond Spekking   | operations/mediawiki-config                  | master (remove_smn)                        | 9:50 AM                 |         | I +1  | ×   |         |
| FP: Wire up the API backed PropertyDataTypeLookup in WikibaseRepo                                    |                   | Addshore           | mediawiki/extensions/Wikibase                | master                                     | 9:50 AM                 |         | 1     |     |         |
| Core: Updgrade WebdriverIO version to 6 in mediawiki/core package ison file                          | Merge Conflict    | Gaura87            | mediawiki/core                               | master                                     | 9:49 AM                 |         | 1     |     |         |
| TP: Create ApiPropertyDataTypeLookup                                                                 |                   | Addshore           | mediawiki/extensions/Wikibase                | master                                     | 9:46 AM                 |         | 1     |     |         |
| ☆ Prepare next version 2.1.6-wmf.2                                                                   |                   | DCausse            | wikidata/query/blazegraph                    | master                                     | 9:43 AM                 |         | 1     |     |         |
| ☆ Release 2.1.6-wmf.1                                                                                |                   | DCausse            | wikidata/query/blazegraph                    | master                                     | 9:43 AM                 |         | 1     |     |         |
| FP: Introduce service factory just for our api based services                                        |                   | Addshore           | mediawiki/extensions/Wikibase                | master                                     | 9:42 AM                 |         | 1     |     |         |
| $ m \raimes$ [WIP] Switch to plain json-schema draft 3 validator                                     |                   | Awight             | mediawiki/extensions<br>/EventLogging        | master                                     | 9:41 AM                 |         | 1     | ×   |         |
| ightarrow bridge: use color from variable for backgrounds                                            | Work in progress  | Pablo Grass (WMDE) | mediawiki/extensions/Wikibase                | master (layer-color)                       | 9:40 AM                 |         | 1     |     |         |
| bridge: make License sticking to body top more comprehensible                                        | Work in progress  | Pablo Grass (WMDE) | mediawiki/extensions/Wikibase                | master (sticky-license)                    | 9:38 AM                 |         | 1     | ~   |         |
| $\ensuremath{\widehat{\ensuremath{\square}}}$ Automate test system setup for federated<br>Properties |                   | Silvan Heintze     | mediawiki/extensions/Wikibase                | master (T248837-automated-<br>test-system) | 9:35 AM                 |         | 1     | ~   |         |
| ${\bigtriangleup}$ Update plugins and dependencies to latest versions.                               |                   | Gehel              | wikimedia/discovery/discovery-<br>parent-pom | master                                     | 9:35 AM                 |         |       | ×   |         |
| ☆ [DNM] Test build 2.1.6                                                                             |                   | DCausse            | wikidata/query/blazegraph                    | master                                     | 9:33 AM                 |         | 1     |     |         |
| Client API tests: organize into folders                                                              |                   | Pablo Grass (WMDE) | mediawiki/extensions/Wikibase                | master (reference-formatting-<br>e2e)      | 9:32 AM                 |         | I +1  | ~   |         |
| ☆ Create mw.addCategory function in Lua                                                              |                   | Agabi10            | mediawiki/extensions/Scribunto               | master                                     | 9:32 AM                 |         | 1     |     |         |
| ${\hookrightarrow}$ tomcat: create new tomcat module intended for use with apereo cas                |                   | Jbond              | operations/puppet                            | production (apereo_cas_tomcat)             | 9:30 AM                 |         | 1     | ~   |         |

## **GO TO SETTINGS > SSH PUBLIC KEYS**

**Keys** 

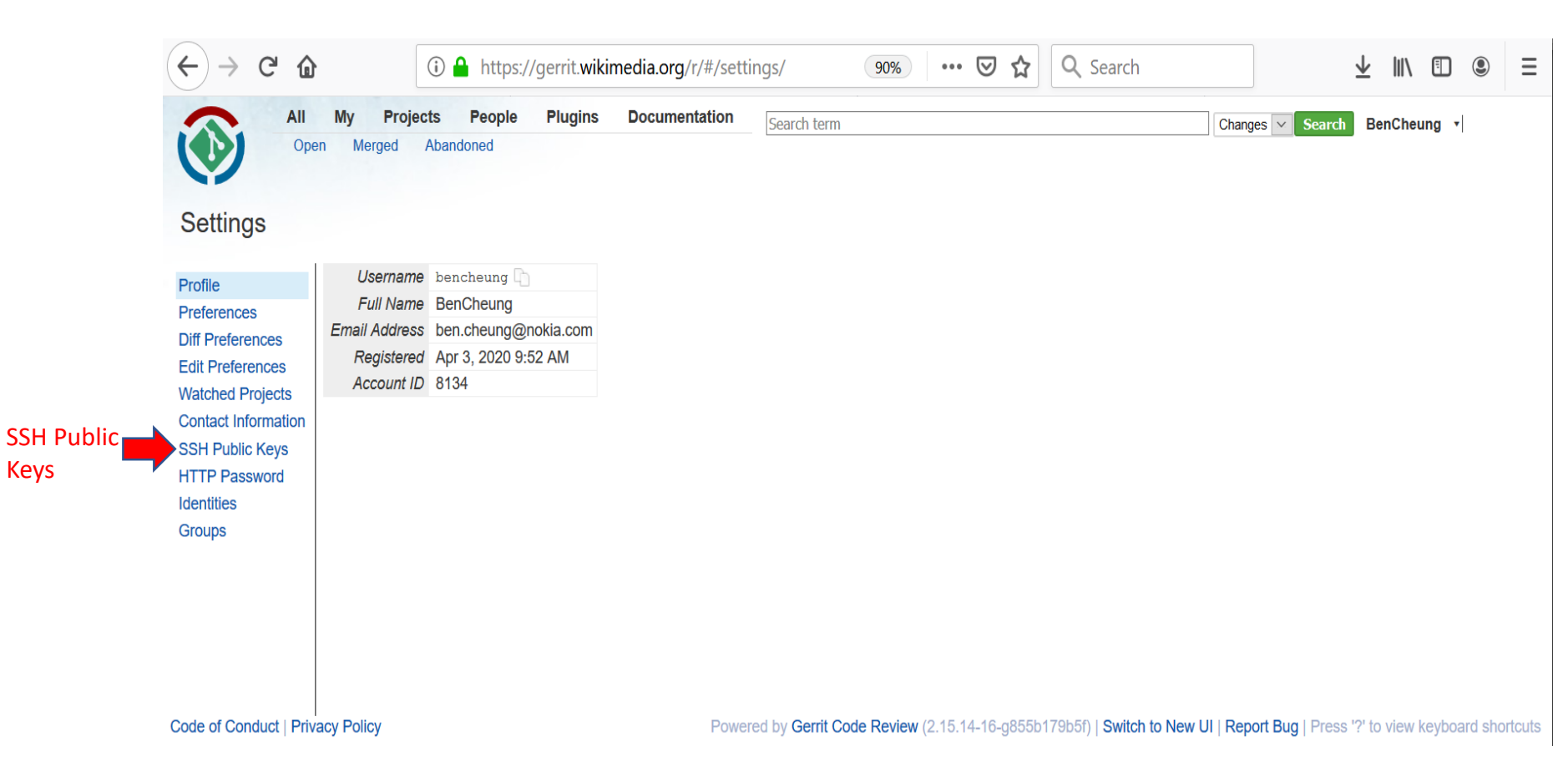

## **SETUP SSH PUBLIC KEYS TO GERRIT**

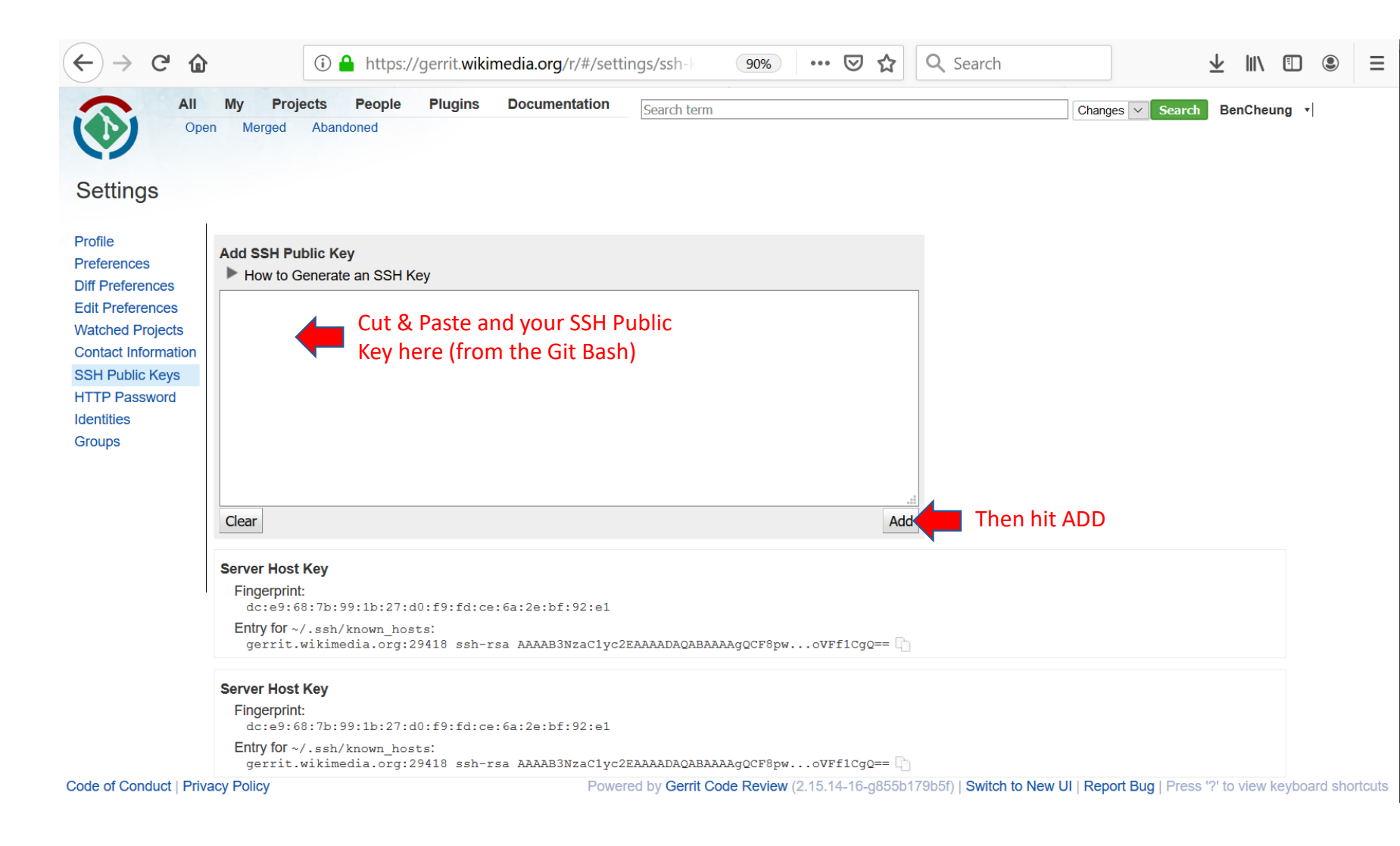

### Add SSH Public key to your Gerrit account

Click on your username in the top right corner, then choose "Settings".

Click "SSH Public Keys" in the menu on the left.

Paste your SSH Public Key into the corresponding field and click "Add". Add SSH Private key to use with Git

## **SETUP SSH PUBLIC KEYS TO GERRIT**

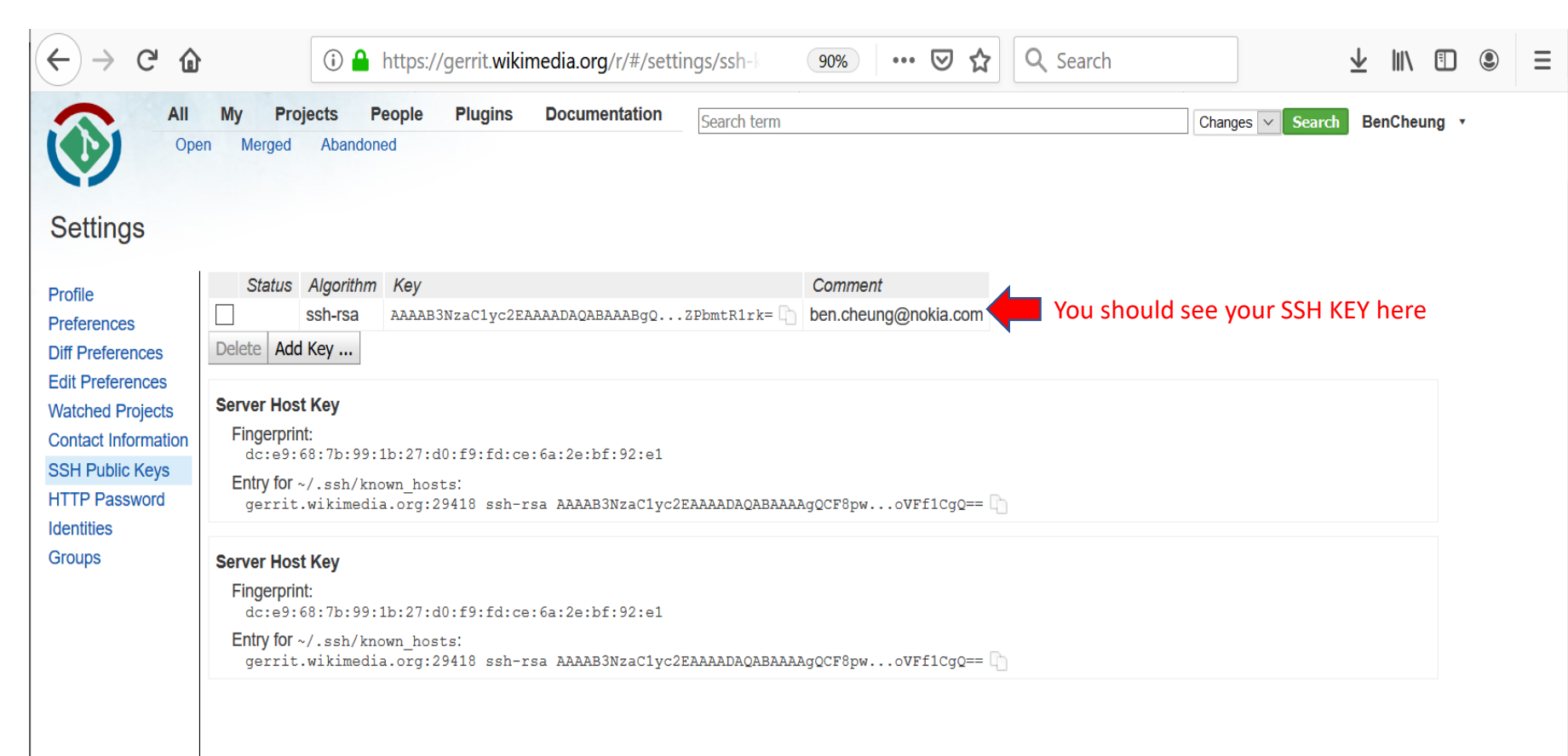

Code of Conduct | Privacy Policy

Powered by Gerrit Code Review (2.15.14-16-g855b179b5f) | Switch to New UI | Report Bug | Press '?' to view keyboard shortcuts

# ADD PRIVATE KEY TO AGENT

Start the Git Bash command line.

Get ssh-agent running using

## eval `ssh-agent`

Be sure to use the accent `, not the single quote '. (You could copy and paste from this page if you cannot easily enter this special character.)

Add your private key to the agent.[1] If you followed the steps above and your key has the default name id\_rsa, then the command is:

## ssh-add .ssh/id\_rsa

👹 Example:

Connect to the Gerrit server via ssh to check if everything works as expected. Replace gerrituser by your username as shown in your Gerrit settings:

## ssh -p 29418 gerrituser@gerrit.wikimedia.org

Be paranoid and compare that the "RSA key fingerprint" is the same as the SSH fingerprint for gerrit.wikimedia.org:29418. If it is the same, answer "Yes" to "Are you sure you want to continue connecting?". Then enter the passphrase for your key.

You should get a message "Welcome to Gerrit Code Review". The last line should show "Connection to gerrit.wikimedia.org closed."

If you run into problems, use ssh -p 29418 -v gerrituser@gerrit.wikimedia.org (replace gerrituser by your username). The -v will provide verbose output to help find problems. Then read Gerrit/Troubleshooting.

An example Gerrit SSH connection success message looks like this:

| <pre>gerrituser@machine:/mw/sandbox\$ ssh -p 29418 gerrituser@gerrit.wikimedia.org The authenticity of host '[gerrit.wikimedia.org]:29418 ([208.80.154.85]:29418)' can't be established. RSA key fingerprint is dc:e9:68:7b:99:1b:27:d0:f9:fd:ce:6a:2e:bf:92:e1.</pre> |
|----------------------------------------------------------------------------------------------------|
| Are you sure you want to continue connecting (yes/no)? yes<br>Warning permanently added '[gerrit.wikimedia.org]:29418 ([208.80.154.85]:29418)' (RSA) to the list of known<br>hosts.                                                                                    |
| Enter passphrase for key '/home/gerrituser/.ssh/id_rsa':                                                                                                    |
| **** Welcome to Gerrit Code Review ****                                                                                                    |
| Hi gerrituser, you have successfully connected over SSH.                                                                                                    |
| Unfortunately, interactive shells are disabled.<br>To clone a hosted Git repository, use:                                                                                                    |
| git clone ssh://gerrituser@gerrit.wikimedia.org:29418/REPOSITORY_NAME.git                                                                                                    |
| Connection to gerrit.wikimedia.org closed.                                                                                                    |
| gerrituser@machine:/mw/sandbox\$                                                                                                    |

## **ADD PRIVATE KEY TO AGENT**

| MINGW64:/c/Users/bcheung/.ssh                                                                                                    | — | $\times$ |
|----------------------------------------------------------------------------------------------------|---|----------|
| bcheung@N-20L6PF1NXYAQ MINGW64 ~/.ssh<br>\$ eval `ssh-agent`<br>Agent pid 1496 Run eval `ssh-agent` command                              |   | ^        |
| bcheung@N-20L6PF1NXYAQ MINGW64 ~/.ssh<br>\$                                                                                              |   |          |
| MINGW64:/c/Users/bcheung                                                                                                    |   | $\times$ |
| bcheung@N-20L6PF1NXYAQ_MINGW64 ~<br>\$ ssh-add .ssh/id_rsa<br>Identity added: .ssh/id_rsa (ben.cheung@nokia.com) Run ssh-add .ssh/id_rsa |   | ^        |
| bcheung@N-20L6PF1NXYAQ MINGW64 ~<br>\$                                                                                                   |   |          |
|                                                                                                    |   |          |

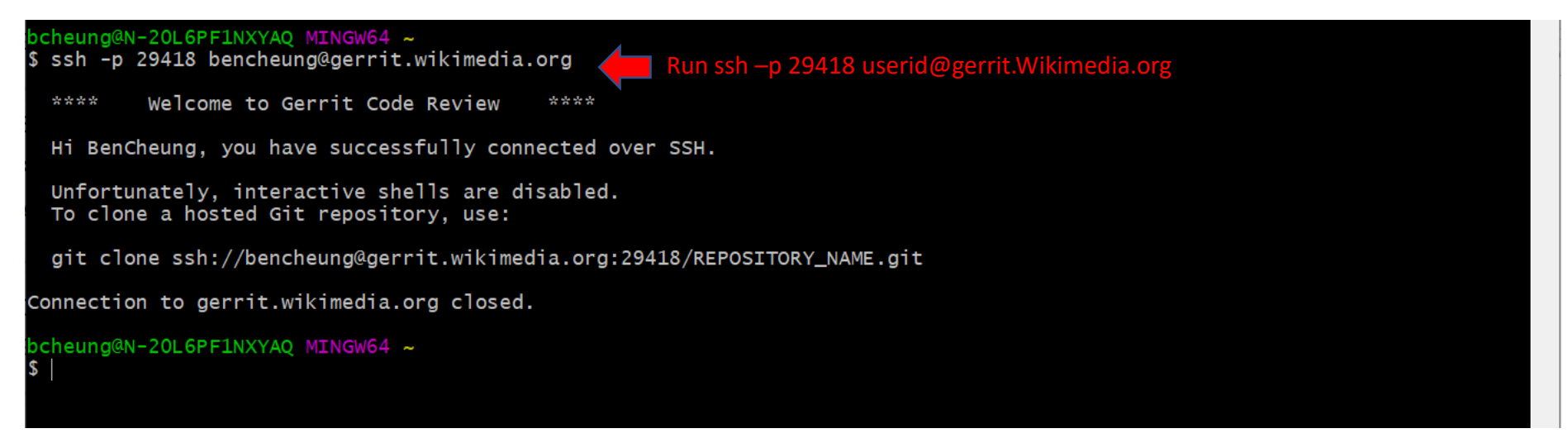

## bcheung@N-20L6PF1NXYAQ MINGW64 ~ \$ eval `ssh-agent`

Agent pid 1544

#### bcheung@N-20L6PF1NXYAQ MINGW64 ~

\$ ssh-add .ssh/id\_rsa
Identity added: .ssh/id\_rsa (ben.cheung@nokia.com)

bcheung@N-20L6PF1NXYAQ MINGW64 ~

\$ ssh -p 29418 bencheung@gerrit.onap.org
The authenticity of host '[gerrit.onap.org]:29418 ([52.35.247.55]:29418)' can't be established.
ECDSA key fingerprint is SHA256:US9GCmlBTig4CFdQTuZJuP09BG601csET1j0ZBrcqVk.
Are you sure you want to continue connecting (yes/no/[fingerprint])? yes
Warning: Permanently added '[gerrit.onap.org]:29418,[52.35.247.55]:29418' (ECDSA) to the list of known hosts.

\*\*\*\* Welcome to Gerrit Code Review \*\*\*\*

Hi Benjamin Cheung, you have successfully connected over SSH.

Unfortunately, interactive shells are disabled. To clone a hosted Git repository, use:

git clone ssh://bencheung@gerrit.onap.org:29418/REPOSITORY\_NAME.git
## **CREATE JIRA TICKET**

| eate Issue    |                                         |                             |                            |                          |                          |                            |                              |                               |                    |                               |                | 0                                            | Configu                | re Fields         |
|---------------|-----------------------------------------|-----------------------------|----------------------------|--------------------------|--------------------------|----------------------------|------------------------------|-------------------------------|--------------------|-------------------------------|----------------|----------------------------------------------|------------------------|-------------------|
| Project*      | Integra                                 | ition (IN                   | VT)                        |                          |                          | ~                          |                              |                               |                    |                               |                |                                              |                        |                   |
| Issue Type*   | 🔽 Task                                  |                             |                            |                          |                          | ~                          | ?                            |                               |                    |                               |                |                                              |                        |                   |
|               |                                         |                             |                            |                          |                          |                            |                              |                               |                    |                               |                |                                              |                        |                   |
| Summary*      | Add Readt                               | heDoc                       | s Entr                     | ry for                   | Con                      | figurat                    | ion Pers                     | istency                       | Service            |                               |                |                                              |                        |                   |
| Component/s   | Release ×                               |                             |                            |                          |                          |                            |                              |                               |                    |                               |                | ~                                            |                        |                   |
|               | Start typing to                         | get a list                  | of po                      | ssible                   | match                    | es or pre                  | ess down                     | to select.                    |                    |                               |                |                                              |                        |                   |
| Description   | Style 🗸                                 | в                           | <u> </u>                   |                          | <u> </u>                 | <u>≁</u> ° ~               | @ <b>v</b>                   | •                             | ∷≣                 | ≣ ©                           | × -            | <b>+                                    </b> |                        | *                 |
|               | This will a<br>entry in re<br>/pages/vi | dd an e<br>adtheo<br>ewpage | entry<br>locs i<br>e.actio | to Re<br>is und<br>on?pa | eadth<br>der th<br>agelo | eDocs<br>ne Inte<br>d=6400 | Entry fo<br>gration<br>03184 | or Confi <u>c</u><br>Repo. Ti | guratio<br>ne wiki | n <u>Persist</u><br>is locate | ency sed at: [ | Servic<br>https:                             | e. The Us<br>//wiki.on | se Case<br>ap.org |
|               | Currently                               | this use                    | e case                     | e doe                    | s no                     | t have                     | an entry                     | in Reac                       | itheDo             | d                             |                |                                              |                        |                   |
| Fix Version/s | Frankfurt R                             | elease                      | ×                          |                          |                          |                            |                              |                               |                    |                               |                | ~                                            |                        |                   |
|               | Start typing to                         | get a list                  | of pos                     | sible r                  | natche                   | es or pre                  | ss down t                    | o select.                     |                    |                               |                |                                              |                        |                   |
| Priority      | = Mediun                                | n                           |                            |                          |                          | ~                          | ?                            |                               |                    |                               |                |                                              |                        |                   |
| Labels        | Document                                | ation ×                     |                            |                          |                          |                            |                              |                               |                    |                               |                | ~                                            |                        |                   |
|               | Begin typing to                         | find and                    | create                     | e label                  | s or pi                  | ress dow                   | n to selec                   | t a sugges                    | ted labe           |                               |                |                                              |                        |                   |
| Attachment    |                                         |                             | 4                          | ) Dro                    | p file                   | es to at                   | tach, or                     | browse                        | •                  |                               |                |                                              |                        |                   |
| Linked Issues | blocks                                  |                             |                            |                          |                          | ~                          |                              |                               |                    |                               |                |                                              |                        |                   |
| Issue         |                                         |                             |                            |                          |                          |                            |                              |                               |                    |                               |                | ~                                            | +                      |                   |
|               | Begin typing to                         | search f                    | or issu                    | ies to l                 | ink. If                  | you leav                   | e it blank,                  | no link wi                    | ll be mad          | le.                           |                |                                              |                        |                   |
| Assignee      | <ol> <li>Automa</li> </ol>              | atic                        |                            |                          |                          |                            |                              |                               |                    |                               |                | ~                                            |                        |                   |
|               | Assign to m                             | e                           |                            |                          |                          |                            |                              |                               |                    |                               |                |                                              |                        |                   |
| Epic Link     |                                         |                             |                            |                          |                          |                            |                              |                               |                    |                               |                | *                                            |                        |                   |
| Linked Issues | blocks                                  |                             |                            |                          |                          | ~                          |                              |                               |                    |                               |                |                                              |                        |                   |
| Issue         |                                         |                             |                            |                          |                          |                            |                              |                               |                    |                               |                | •                                            | +                      |                   |
|               | Begin typing to                         | o search f                  | for issu                   | ues to                   | link. If                 | you leav                   | e it blank                   | , no link w                   | ill be ma          | de.                           |                |                                              |                        |                   |
| Assignee      | <ol> <li>Autom</li> </ol>               | atic                        |                            |                          |                          |                            |                              |                               |                    |                               |                | *                                            |                        |                   |
|               | Assign to m                             | ne                          |                            |                          |                          |                            |                              |                               |                    |                               |                |                                              |                        |                   |
| Epic Link     | a                                       |                             |                            |                          |                          |                            |                              |                               |                    |                               |                | *                                            |                        |                   |
| Contest       | Choose an epi                           | c to assig                  | in this                    | issue t                  | 0.                       |                            |                              |                               |                    |                               |                |                                              |                        |                   |
| Sprint        | Jira Software s                         | print field                 | ł                          |                          |                          |                            |                              |                               |                    |                               |                | ¥                                            |                        |                   |
|               |                                         |                             |                            |                          |                          |                            | 0                            |                               |                    |                               |                |                                              |                        |                   |
| Resolution*   | Unresolve                               | d                           |                            |                          |                          | ~                          | 0                            |                               |                    |                               |                |                                              |                        |                   |

Create

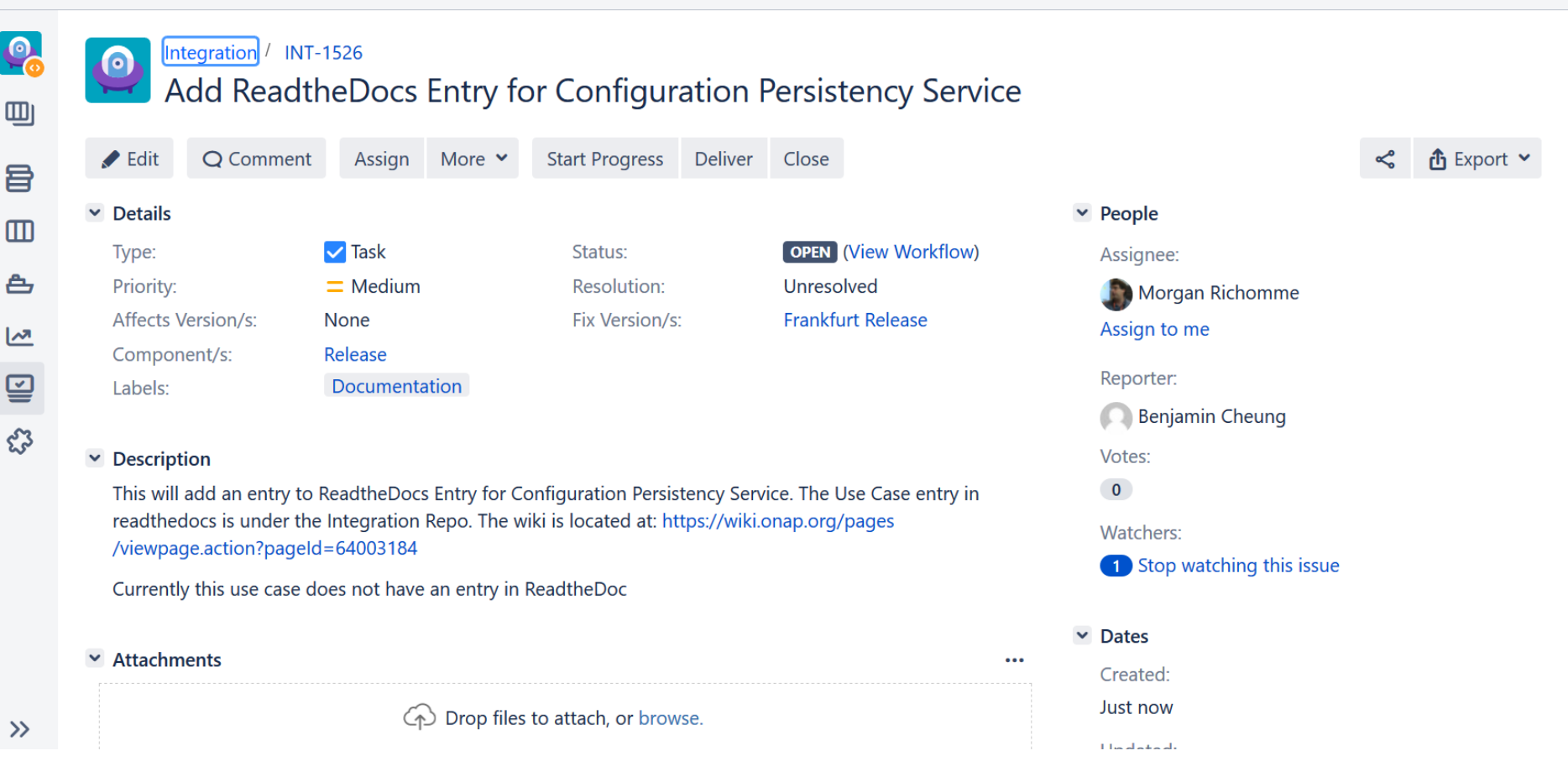

### Assign: INT-1526

| Assignee | Morgan Richomme 🗸                                                                                                    |   |
|----------|----------------------------------------------------------------------------------------------------|---|
|          | Assign to me                                                                                                    |   |
| Comment  | Style $\checkmark$ <b>B</b> $I \ \sqcup \ \underline{A} \ \checkmark \ \underline{\wedge}^{\circ} \checkmark \ \mathscr{O} \checkmark \ :\equiv \ :\equiv \ :\equiv \ := \ := \ := \ := \ :=$ |   |
|          |                                                                                                    |   |
|          |                                                                                                    |   |
|          |                                                                                                    |   |
|          |                                                                                                    |   |
|          |                                                                                                    |   |
|          |                                                                                                    |   |
|          | Visual Text                                                                                                    | 5 |

 Shortcut tip: Pressing a also opens this dialog box
 Assign
 Cancel

## **OPEN GERRIT REVIEW**

## **CLONE REPOSITORY**

# **& MAKE FILE CHANGE**

|   | Proj                                                     | ect vnfrqts/requirements   |                |  |  |  |
|---|----------------------------------------------------------|----------------------------|----------------|--|--|--|
| C | Clone                                                    | Clone with commit-msg hook | anonymous http |  |  |  |
| g | git clone https://gerrit.onap.org/r/vnfrqts/requirements |                            |                |  |  |  |

nous http | http | ssh |

訚

5m

| Descri | ption |
|--------|-------|
| 000011 | PHON  |

Project Options

| This | repo | ository | contains | Requirements | for | VNFs | for | use | with |
|------|------|---------|----------|--------------|-----|------|-----|-----|------|
| the  | ONAP | platfor | cm       |              |     |      |     |     |      |

| · · ·                                                          |    |
|----------------------------------------------------------------|----|
| State:                                                         | A  |
| Submit Type:                                                   | Ν  |
| Allow content merges:                                          |    |
| Create a new change for every commit not in the target branch: |    |
| Require Change-Id in commit message:                           |    |
| Enable signed push:                                            |    |
| Require signed push:                                           | 11 |

|                           | Active -           |            |
|---------------------------|--------------------|------------|
|                           | Merge if Necessary | •          |
|                           | INHERIT (true) 👻   |            |
| not in the target branch: | INHERIT (false) 🔻  |            |
| 1                         | INHERIT (true) 👻   |            |
|                           | INHERIT (true) 👻   |            |
|                           | INHERIT (false) 🔻  |            |
|                           |                    | effective: |
|                           |                    |            |
| sage:                     | INHERIT (true) 👻   |            |

**Contributor Agreements** 

Maximum Git object size limit:

Require Signed-off-by in commit message:

#### its-jira Plugin

Enable its-jira integration: INHERIT (true) -

**Project Commands** 

#### bcheung@USMUYNOH304734 MINGW64 ~

\$ git clone ssh://bencheung@gerrit.onap.org:29418/vnfrqts/requirements Cloning into 'requirements'... The authenticity of host '[gerrit.onap.org]:29418 ([198.145.29.92]:29418)' can't be established. RSA key fingerprint is SHA256:hKb9clQPVfmG55K1G/54Ug4GC205+5ByU/+tNRibG4o. Are you sure you want to continue connecting (yes/no)? yes Warning: Permanently added '[gerrit.onap.org]:29418,[198.145.29.92]:29418' (RSA) to the list of known hosts. Enter passphrase for key '/c/Users/cheung/.ssh/id\_rsa': remote: Counting objects: 1, done remote: Finding sources: 100% (1/1) Receiving objects: 100% (1433/1433), 2.86 MiB | 780.00 KiB/s, done. remote: Total 1433 (delta 0), reused 1433 (delta 0) Resolving deltas: 100% (808/808), done.

Master branch (latest) Every other branch (Beijing, Amsterdam) Working on Master branch

bcheung@USMUYNOH304734 MINGW64 ~/requirements (master)
\$ ls
conf.py docs/ etc/ INFO.yaml LICENSE.txt make\_ids.py tox.ini
bcheung@USMUYNOH304734 MINGW64 ~/requirements (master)
< l</pre>

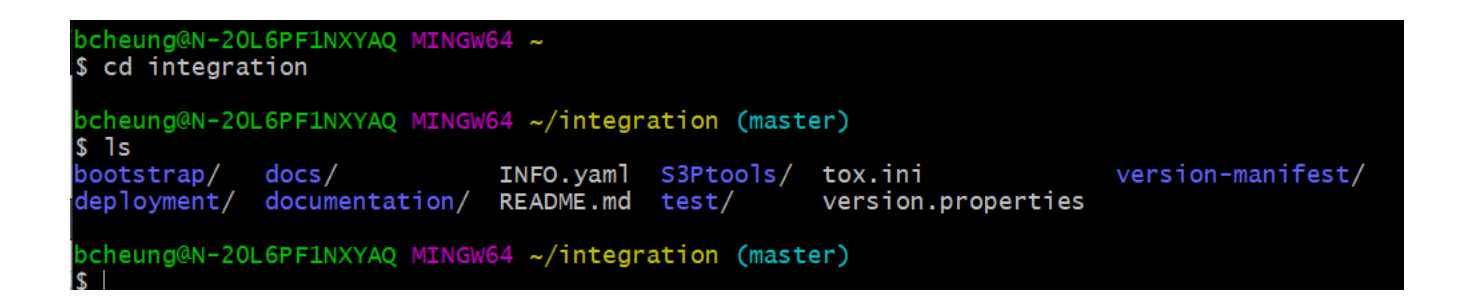

https://wiki.onap.org/pages/viewpage.action?pageId=71834216

bcheung@N-20L6PF1NXYAQ MINGW64 ~/integration/docs (master)
\$ pwd
/c/Users/bcheung/integration/docs

CD to ~/integration CD to docs directory VI EDIT THE DOCUMENT (RST FILE)

bcheung@N-20L6PF1NXYAQ MINGW64 ~/integration/docs (master)
\$ vi docs\_ConfigurationPersistencyService.rst

bcheung@N-20L6PF1NXYAQ MINGW64 ~/integration/docs (master)

|                           |                    | Name                                       | Date modified     | Туре           |
|---------------------------|--------------------|--------------------------------------------|-------------------|----------------|
|                           |                    | _static                                    | 4/3/2020 1:36 PM  | File folder    |
| 🗸 📙 Users                 |                    | 📙 files                                    | 4/3/2020 1:36 PM  | File folder    |
| 🗸 📙 bcheung               |                    | gitignore                                  | 4/3/2020 1:36 PM  | Text Document  |
|                           |                    | 📄 conf.py                                  | 4/3/2020 1:36 PM  | Python File    |
|                           |                    | conf.yaml                                  | 4/3/2020 1:36 PM  | YAML File      |
|                           |                    | docs_5G_Bulk_PM.rst                        | 4/3/2020 1:36 PM  | RST File       |
| >CISCO                    |                    | docs_5G_Configuration_over_NETCONF.rst     | 4/3/2020 1:36 PM  | RST File       |
| 🦲 .dotnet                 |                    | docs_5G_NRM_Configuration.rst              | 4/3/2020 1:36 PM  | RST File       |
| > 📙 .gradle               |                    | docs_5G_oof_pci.rst                        | 4/3/2020 1:36 PM  | RST File       |
| 📕 .ssh                    |                    | docs_5g_pnf_pnp.rst                        | 4/3/2020 1:36 PM  | RST File       |
| 🧊 3D Objects              |                    | docs_5G_PNF_Software_Upgrade.rst           | 4/3/2020 1:36 PM  | RST File       |
| 🔉 📜 AndroidStudioProjects |                    | docs_5G_PNF_Software_Upgrade_ansible_wit   | 4/3/2020 1:36 PM  | RST File       |
| Tentacts                  |                    | docs_5G_PNF_Software_Upgrade_direct_netc   | 4/3/2020 1:36 PM  | RST File       |
| > Desktop                 |                    | docs_5G_PNF_Software_Upgrade_netconf_wi    | 4/3/2020 1:36 PM  | RST File       |
|                           |                    | docs_5g_rtpm.rst                           | 4/3/2020 1:36 PM  | RST File       |
|                           | Nama               | docs_BBS.rst                               | 4/3/2020 1:36 PM  | RST File       |
|                           |                    | docs_CCVPN.rst                             | 4/3/2020 1:36 PM  | RST File       |
| > 😽 Dropbox               | 📙 bootstrap        | docs_CM_flexible_designer_orchestrator.rst | 4/3/2020 1:36 PM  | RST File       |
| > 📐 Favourites            | eployment          | <br>docs_CM_schedule_optimizer.rst         | 4/3/2020 1:36 PM  | RST File       |
| ✓ 	☐ integration          | ✓ ↓ docs           | docs_ConfigurationPersistencyService.rst   | /13/2020 10:18 AM | RST File       |
| > 📜 bootstrap             | documentation      | docs_E2E_network_slicing.rst               | 4/3/2020 1:36 PM  | RST File       |
| > 📜 deployment            | S3Ptools           |                                            |                   |                |
|                           | 📜 test             |                                            |                   |                |
|                           | version-manifest   |                                            |                   |                |
|                           | coafile            |                                            |                   |                |
|                           | .gitattributes     |                                            |                   |                |
|                           | gitignore          |                                            |                   |                |
|                           |                    |                                            |                   |                |
|                           | .readthedocs.yaml  |                                            |                   |                |
|                           | .yamllint          |                                            |                   |                |
|                           | INFO.yaml          |                                            |                   |                |
|                           | README.md          | -III Flankfult felease, a FNF              | sortware upgrau   | e work row and |
|                           | 🚮 tox.ini          | image:: files/sof                          | twareUpgrade/SWU  | PWorkflow.png  |
|                           | version.properties | ICM evolution with APT Decis               | ion Tree          |                |

# **REQUIREMENT IDs**

Changing REQUIREMENTS – need to Generate the Requirement ID Numbers

bcheung@USMUYN0H304734 MINGW64 ~/requirements (master)
\$ python make\_ids.py
R-56718

| t nuthon make ids ny               | PILLING I |
|------------------------------------|-----------|
| p propag                           |           |
| K-256347                           |           |
|                                    |           |
| bcheung@USMUYN0H304734             | MING      |
| <pre>\$ python make_ids.py 4</pre> |           |
| R-707977                           |           |
| R-17624                            |           |
| R-378131                           |           |
| R-638216                           |           |
|                                    |           |

| bcheung@l<br>\$ python<br>R-56718                                                                                                    | ISMUYNOH304734<br>make_ids.py    | MINGW64 | ~/requirements | (master) |
|----------------------------------------------------------------------------------------------------|----------------------------------|---------|----------------|----------|
| bcheung@l<br>\$ python<br>R-106240<br>R-258352                                                                                                    | ISMUYNOH304734<br>make_ids.py 2  | MINGW64 | ~/requirements | (master) |
| bcheung@l<br>\$ python<br>R-793716<br>R-01427<br>R-894004<br>R-952314<br>R-809343<br>R-869261<br>R-763774<br>R-579051<br>R-686466<br>R-980039<br>R-981585 | ISMUYNOH304734<br>make_ids.py 12 | MINGW64 | ~/requirements | (master) |
| R-284934                                                                                                    |                                  |         |                |          |

# **DOC VERIFICATION TOX**

https://gerrit.onap.org/r/gitweb?p=vnfrqts/requirements.git;a=blob;f=docs/Chapte r7/Configuration-Management.rst;h=1259bc730a54575e64a5e4121ad37e35dec7256a;hb=refs/head s/master

bcheung@USMUYNOH304734 MINGW64 ~/requirements (master)
\$ pip install tox

```
bcheung@USMUYNOH304734 MINGW64 ~/requirements (master)
$ pip install tox
You are using pip version 7.0.1, however version 18.0 is available.
You should consider upgrading via the 'pip install --upgrade pip' command.
Collecting tox
 Downloading https://files.pythonhosted.org/packages/a8/fd/03185994cf64a58a0ea8fe1a824b1e3ab737c2d890a3dc92081
1f142f52c/tox-3.4.0-py2.py3-none-any.whl (69kB)
Collecting six<2,>=1.0.0 (from tox)
 Downloading https://files.pythonhosted.org/packages/67/4b/141a581104b1f6397bfa78ac9d43d8ad29a7ca43ea90a2d863f
e3056e86a/six-1.11.0-py2.py3-none-any.wh]
Collecting virtualenv>=1.11.2 (from tox)
  Downloading https://files.pythonhosted.org/packages/b6/30/96a02b2287098b23b875bc8c2f58071c35d2efe84f747b64d52
3721dc2b5/virtualenv-16.0.0-py2.py3-none-any.whl (1.9MB)
Collecting pluggy<1,>=0.3.0 (from tox)
 Downloading https://files.pythonhosted.org/packages/f5/f1/5a93c118663896d83f7bcbfb7f657ce1d0c0d617e6b4a443a53
abcc658ca/pluggy-0.7.1-py2.py3-none-any.whl
Collecting setuptools>=30.0.0 (from tox)
 Downloading https://files.pythonhosted.org/packages/96/06/c8ee69628191285ddddffb277bd5abdf769166e7a14b867c2a1
72f0175b1/setuptools-40.4.3-py2.py3-none-any.whl (569kB)
Collecting py<2,>=1.4.17 (from tox)
 Downloading https://files.pythonhosted.org/packages/c8/47/d179b80ab1dc1bfd46a0c87e391be47e6c7ef5831a9c138c5c4
9d1756288/py-1.6.0-py2.py3-none-any.wh1 (83kB)
Collecting toml>=0.9.4 (from tox)
 Downloading https://files.pythonhosted.org/packages/c7/19/76c3cb84949a0593767b32b9be83a604d8a68c3580ff5d0ee64
856b39ade/tom1-0.9.6-py2.py3-none-any.wh1
Installing collected packages: six, virtualenv, pluggy, setuptools, py, toml, tox
  Found existing installation: setuptools 16.0
    Uninstalling setuptools-16.0:
      Successfully uninstalled setuptools-16.0
Successfully installed pluggy-0.7.1 py-1.6.0 setuptools-40.4.3 six-1.11.0 toml-0.9.6 tox-3.4.0 virtualenv-16.0.
0
```

```
bcheung@USMUYNOH304734 MINGW64 ~/requirements (master)
$ tox -e docs
docs create: C:\Users\cheung\requirements\.tox\docs
docs installdeps: -rC:\Users\cheung\requirements/etc/requirements.txt
docs installed: alabaster==0.7.11,Babel==2.6.0,blockdiag==1.5.4,certifi==2018.8.24,chardet==3.0.4,colorama==0.3
.9,doc8==0.8.0,docopt==0.6.2,docutils==0.14,funcparserlib==0.3.6,future==0.16.0,idna==2.7,imagesize==1.1.0,Jinj
a2==2.10,MarkupSafe==1.0,nwdiag==1.0.4,packaging==17.1,pbr==4.2.0,Pillow==5.2.0,pluggy==0.7.1,py==1.6.0,Pygment
s==2.2.0,pyparsing==2.2.1,pytz==2018.5,PyYAML==3.13,requests==2.19.1,requests-file==1.4.3,restructuredtext-lint
==1.1.3, segdiag==0.9.6, six==1.11.0, snowballstemmer==1.2.1, Sphinx==1.7.0, sphinx-bootstrap-theme==0.6.5, sphinx-rt
d-theme==0.4.1,sphinxcontrib-blockdiag==1.5.5,sphinxcontrib-httpdomain==1.7.0,sphinxcontrib-needs==0.2.5,sphinx
contrib-nwdiag==0.9.5,sphinxcontrib-plantuml==0.12,sphinxcontrib-segdiag==0.8.5,sphinxcontrib-swaggerdoc==0.1.7
,sphinxcontrib-websupport==1.1.0,stevedore==1.29.0,tom]==0.9.6,tox==3.4.0,typing==3.6.6,urllib3==1.23,virtualen
v==16.0.0,webcolors==1.8.1,xlwt==1.3.0
docs run-test-pre: PYTHONHASHSEED='829'
docs runtests: commands[0] | sphinx-build -c . -b needs -n -d 'C:\Users\cheung\requirements\.tox\docs\tmp/doctr
ees' ./docs/ ./docs/data/
Running Sphinx v1.7.0
loading pickled environment... not yet created
building [mo]: targets for 0 po files that are out of date
updating environment: 51 added, 0 changed, 0 removed
reading sources... [ 35%] Chapter5/Heat/ONAP Heat Resource ID and Parameter Naming Convention/Contrail Resource
reading sources... [ 37%] Chapter5/Heat/ONAP Heat Resource ID and Parameter Naming Convention/Neutron Parameter
reading sources... [ 39%] Chapter5/Heat/ONAP Heat Resource ID and Parameter Naming Convention/Nova Metadata Par
reading sources... [ 43%] Chapter5/Heat/ONAP Heat Resource ID and Parameter Naming Convention/ONAP Output Param
reading sources... [ 49%] Chapter5/Heat/ONAP Heat Resource ID and Parameter Naming Convention/Suggested Naming
reading sources... [100%] release-notes
                                                                               ing Convention/{vm-type}role}
Copying static files for sphinx-needs datatables support...[ 2%] c:\users\cheung\requirements\.tox\docs\lib\si
Copying static files for sphinx-needs datatables support...[ 5%] c:\users\cheung\requirements\.tox\docs\lib\si
Copying static files for sphinx-needs datatables support...[ 8%] c:\users\cheung\requirements\.tox\docs\lib\si
Copying static files for sphinx-needs datatables support...[ 11%] c:\users\cheung\requirements\.tox\docs\lib\si
Copying static files for sphinx-needs datatables support...[ 14%] c:\users\cheung\requirements\.tox\docs\lib\si
Copying static files for sphinx-needs datatables support...[ 17%] c:\users\cheung\requirements\.tox\docs\lib\si
Copying static files for sphinx-needs datatables support...[ 20%] c:\users\cheung\requirements\.tox\docs\lib\si
Copying static files for sphinx-needs datatables support...[ 23%] c:\users\cheung\requirements\.tox\docs\lib\si
Copying static files for sphinx-needs datatables support...[ 26%] c:\users\cheung\requirements\.tox\docs\lib\si
```

In that directory is a tox.ini Pulls down requirement text file Installs dependencies Build website The "read the docs" Uses sphinx python doc generation plug-in

Yea so the pip install tox is just installing the 'tox' package.

Then the 'tox -e docs' command is building the documentation locally to test your changes. I found some documentation on the ONAP wiki that might be helpful: <u>https://wiki.onap.org/display/DW/2017-09-19+Documentation+Tutorial</u> <u>https://onap.readthedocs.io/en/latest/guides/onap-developer/how-to-use-docs/index.html</u>

Once you've made the changes locally, you can follow this: <u>https://wiki.onap.org/display/DW/Pushing+Changes+Using+Git</u>

BUT instead of doing a git push on step 4, you should do a 'git review -s' (just like you put below, but you do the 'git commit -s' before the 'git review -s'.

Yes, you can skip doing the 'tox -e docs', its mainly used to test your changes locally before pushing them.

### **Cloning Git Repostirories**

The git clone command can be found on each project's gerrit page. For example, the project page for appc is located here: <u>https://gerrit.onap.org/r/#/admin/projects/appc</u>

Use "Clone with commit-msg hook" option then use either the "http" or "ssh" option.

The "git clone...." command, located just below these options, can then be copied into your command line

**Making Commits** 

Use **git add <file name>** to stage changed files for commit

Commit the changes using: git commit -m "<name of the commit / first line of commit message>"

**git commit -s --amend** will sign off the commit with your username and then will open up the commit message editor

You will see a paragraph that contains the "Change-Id" and "Signed-off-by". Add a new line to this paragraph with the following:

### Issue-ID: <Jira issue id>

The capitalization of the "Issue-ID" text must be exact

The Jira issue id should match a valid Jira issue. For example "APPC-123" or "OOM-123" are valid issue ids.

While the commit message editor is open, you can also add additional text to your commit message if you want

To push the commit to gerrit, use the **git push origin HEAD:refs/for/master** command Normally you should be pushing to master, but if you need to push to a branch other than master, the "master" word can be replaced.

For example, if you're pushing to Dublin branch: git push origin HEAD:refs/for/dublin

# FILES ON LOCAL C: DRIVE

>

>

>

>

| ۲ | cheung + requirements + docs + | _build ) | html ► |
|---|--------------------------------|----------|--------|
| • | New folder                     |          |        |
| • | Name                           |          | Date n |
|   | 🌗 _downloads                   |          | 9/25/2 |
|   | _images                        |          | 9/25/2 |
|   | sources                        |          | 9/25/2 |
|   | 퉬 _static                      |          | 9/25/2 |
|   | \mu Chapter1                   |          | 9/25/2 |
|   | Lapter2                        |          | 9/25/2 |
|   | Chapter3                       |          | 9/25/2 |
|   | \mu Chapter4                   |          | 9/25/2 |
|   | \mu Chapter5                   |          | 9/25/2 |
|   | \mu Chapter6                   |          | 9/25/2 |
|   | Logar Chapter 7                |          | 9/25/2 |
|   | L Chapter8                     |          | 9/25/2 |
|   | Lapter9                        |          | 9/25/2 |
|   | .buildinfo                     |          | 9/25/2 |
|   | genindex.html                  |          | 9/25/2 |
|   | index.html                     |          | 9/25/2 |
| = | objects.inv                    |          | 9/25/2 |
|   | release-notes.html             |          | 9/25/2 |
|   | search.html                    |          | 9/25/2 |
|   | Searchindex.js                 |          | 9/25/2 |

| 🔹 ↑ 📙 🔉 This PC 🔉 (C:) System | > Users > bcheung > integration > docs     |                    |               |
|-------------------------------|--------------------------------------------|--------------------|---------------|
| Users                         | ^ □ Name ^                                 | Date modified      | Туре          |
| bcheung                       | static                                     | 4/3/2020 1:36 PM   | File folder   |
| 📜 .android                    | ✓ I files                                  | 4/16/2020 9:21 AM  | File folder   |
| 📜 .AndroidStudio3.5           | .gitignore                                 | 4/3/2020 1:36 PM   | Text Document |
| 📙 .cisco                      | 둱 conf.py                                  | 4/3/2020 1:36 PM   | Python File   |
| 📜 .dotnet                     | 🗋 conf.yaml                                | 4/3/2020 1:36 PM   | YAML File     |
| 📜 .gradle                     | docs_5G_Bulk_PM.rst                        | 4/3/2020 1:36 PM   | RST File      |
| ssh                           | docs_5G_Configuration_over_NETCONF.rst     | 4/3/2020 1:36 PM   | RST File      |
|                               | docs_5G_NRM_Configuration.rst              | 4/3/2020 1:36 PM   | RST File      |
|                               | docs_5G_oof_pci.rst                        | 4/3/2020 1:36 PM   | RST File      |
|                               | docs_5g_pnf_pnp.rst                        | 4/3/2020 1:36 PM   | RST File      |
| 📠 Contacts                    | docs_5G_PNF_Software_Upgrade.rst           | 4/3/2020 1:36 PM   | RST File      |
| Desktop                       | docs_5G_PNF_Software_Upgrade_ansible_wit   | 4/3/2020 1:36 PM   | RST File      |
| Documents                     | docs_5G_PNF_Software_Upgrade_direct_netc   | 4/3/2020 1:36 PM   | RST File      |
| 🖊 Downloads                   | docs_5G_PNF_Software_Upgrade_netconf_wi    | 4/3/2020 1:36 PM   | RST File      |
| み Dropbox                     | docs_5g_rtpm.rst                           | 4/3/2020 1:36 PM   | RST File      |
| Favourites                    | docs_BBS.rst                               | 4/3/2020 1:36 PM   | RST File      |
| integration                   | docs_CCVPN.rst                             | 4/3/2020 1:36 PM   | RST File      |
|                               | docs_CM_flexible_designer_orchestrator.rst | 4/3/2020 1:36 PM   | RST File      |
|                               | docs_CM_schedule_optimizer.rst             | 4/3/2020 1:36 PM   | RST File      |
| deployment                    | docs_ConfigurationPersistencyService.rst   | 4/16/2020 10:22 AM | RST File      |
| docs                          | docs_E2E_network_slicing.rst               | 4/3/2020 1:36 PM   | RST File      |
|                               |                                            |                    |               |

```
bcheung@USMUYNOH304734 MINGW64 ~/requirements (master)
$ git status
On branch master
Your branch is up to date with 'origin/master'.
Changes not staged for commit:
  (use "git add/rm <file>..." to update what will be committed)
  (use "git checkout -- <file>..." to discard changes in working directory)
    deleted: docs/Chapter5/Heat/ONAP Heat Orchestration Templates: Overview.rst
    modified: docs/data/needs.json
Untracked files:
    (use "git add <file>..." to include in what will be committed)
    docs/Chapter5/Heat/ONAP Heat Orchestration Templates
    docs/Chapter5/Heat/ONAP Heat Orchestration Templates
    docs/Chapter5/Heat/ONAP Heat Orchestration Templates
    docs/Chapter5/Heat/ONAP Heat Orchestration Templates
    docs/Chapter5/Heat/ONAP Heat Orchestration Templates
    docs/Chapter5/Heat/ONAP Heat Orchestration Templates
    docs/Chapter5/Heat/ONAP Heat Orchestration Templates
    docs/Chapter5/Heat/ONAP Heat Orchestration Templates
    docs/Chapter5/Heat/ONAP Heat Orchestration Templates
    docs/Chapter7/PNF-Plug-and-Play.rst
```

no changes added to commit (use "git add" and/or "git commit -a")

```
bcheung@USMUYN0H304734 MINGW64 ~/requirements (master)
$ git add docs/Chapter7/index.rst
```

```
bcheung@USMUYNOH304734 MINGW64 ~/requirements (master)
$ git add docs/data/needs.json
```

```
bcheung@USMUYNOH304734 MINGW64 ~/requirements (master)
$ git add docs/Chapter7/PNF-Plug-and-Play.rst
warning: LF will be replaced by CRLF in docs/Chapter7/PNF-Plug-and-Play.rst.
The file will have its original line endings in your working directory.
```

```
bcheung@USMUYN0H304734 MINGW64 ~/requirements (master)
$ git status
On branch master
Your branch is up to date with 'origin/master'.
Changes to be committed:
  (use "git reset HEAD <file>..." to unstage)
       new file:
                  docs/Chapter7/PNF-Plug-and-Play.rst
       modified: docs/Chapter7/index.rst
       modified: docs/data/needs.json
Changes not staged for commit:
  (use "git add/rm <file>..." to update what will be committed)
  (use "git checkout -- <file>..." to discard changes in working directory)
Untracked files:
  (use "git add <file>..." to include in what will be committed)
 bcheung@USMUYNOH304734 MINGW64 ~/requirements (master)
 $ git review -s
```

Git review –s Git commit –s [enter title] [enter JIRA Ticket] Git review

https://gerrit.onap.org/r/#/c/67839

Yea can sync up again tomorrow. We were so close! But I think I know the issue, there might be a few environmental files that we need to change AND/OR it's a proxy issue.

Hagop Bozawglanian

### **CHECK GLOBAL VARIABLES**

#### **CHECK GLOBAL VARIABLES**

bcheung@USMUYN0H304734 MINGW64 ~ \$ git config -1 core.symlinks=false core.autocrlf=true core.fscache=true color.diff=auto color.status=auto color.branch=auto color.interactive=true help.format=html diff.astextplain.textconv=astextplain rebase.autosquash=true http.sslcainfo=C:/Program Files/Git/mingw64/ssl/certs/ca-bundle.crt http.sslbackend=openssl diff.astextplain.textconv=astextplain filter.lfs.clean=git-lfs clean -- %f filter.lfs.smudge=git-lfs smudge -- %f filter.lfs.process=git-lfs filter-process filter.lfs.required=true credential.helper=manager

bcheung@USMUYNOH304734 MINGW64 ~

https://wiki.onap.org/display/DW/Configure+g it+and+gerrit Configure git and gerrit

Skip to end of metadata

Created by Rob Daugherty, last modified on Sep 23, 2017 Go to start of metadata

Basics

The recommended version of git is 2.7.4 or later. Check the installed version in the Ubuntu VM:

git --version

Create an SSH key to user with gerrit. Use no passphrase.

ssh-keygen -t rsa

Enter your SSH public key (id\_rsa) into gerrit:

Browse to https://gerrit.onap.org

Log in

Open the menu next to your name (under the green search button)

Create \$HOME/.gitconfig (replace highlighted values with your own information):

#### [user]

```
name = FirstName LastName
email = you@yourcompany.com
[core]
autocrlf = false
[merge]
tool = vimdiff
[gitreview]
```

username = YourLinuxFoundationId

| bcheung@USMUYNOH304734 MINGW64 ~                                    |
|---------------------------------------------------------------------|
| \$ git config -1                                                    |
| core.symlinks=false                                                 |
| core.autocrlf=true                                                  |
| core.fscache=true                                                   |
| color.diff=auto                                                     |
| color.status=auto                                                   |
| color.branch=auto                                                   |
| color.interactive=true                                              |
| help.format=html                                                    |
| diff.astextplain.textconv=astextplain                               |
| rebase.autosquash=true                                              |
| http.sslcainfo=C:/Program Files/Git/mingw64/ssl/certs/ca-bundle.crt |
| http.sslbackend=openssl                                             |
| diff.astextplain.textconv=astextplain                               |
| filter.lfs.clean=git-lfs clean %f                                   |
| filter.lfs.smudge=git-lfs smudge %f                                 |
| filter.lfs.process=git-lfs filter-process                           |
| filter.lfs.required=true                                            |
| credential.helper=manager                                           |
| user.name=Benjamin Cheung                                           |
| user.email=ben.cheng@nokia.com                                      |
| core.autocrlf=false                                                 |
| merge.tool=vimdiff                                                  |
| gitreview.username=bencheung                                        |
|                                                                     |

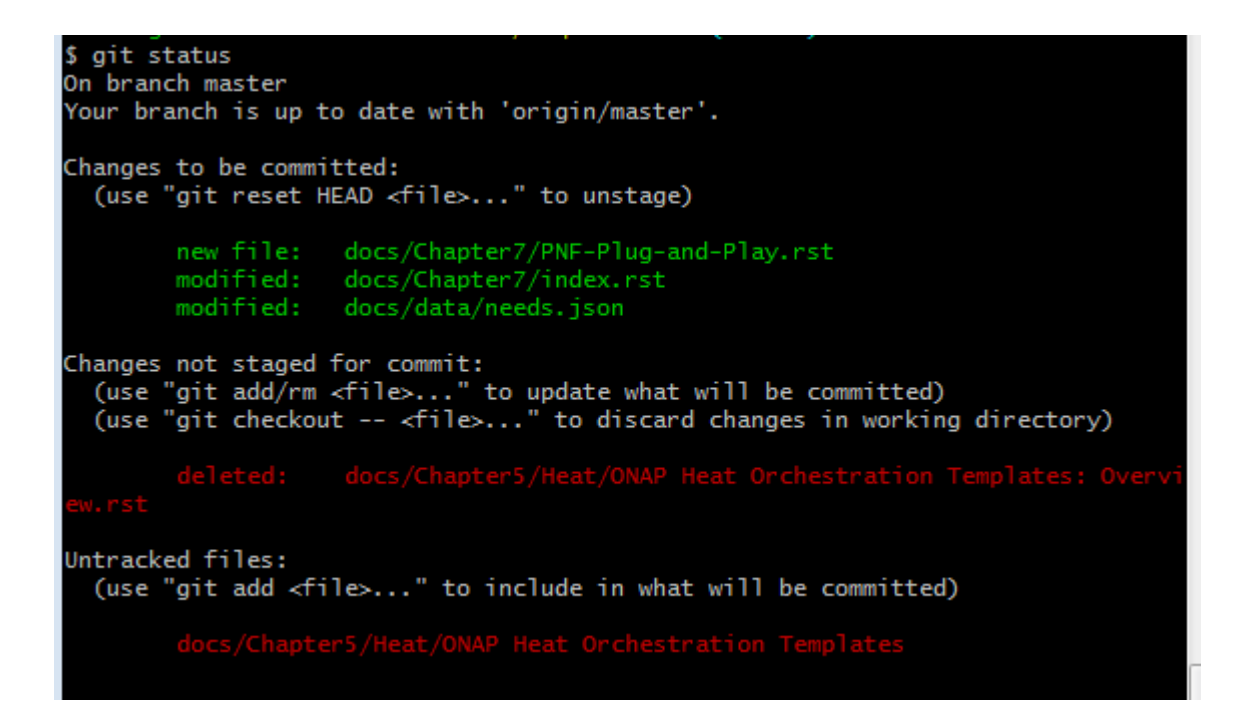

Setsup garret repository for the change

\$ git config --global user.name "John Doe"\$ git config --global user.email johndoe@example.com\$ git config --global gitreview.username LFID

git clone ssh://bencheung@gerrit.onap.org:29418/vnfrqts/requirements

bcheung@USMUYNOH304734 MINGW64 ~/requirements (master) \$ git review -s

bcheung@USMUYNOH304734 MINGW64 ~/requirements (master) \$ git config -1 core.symlinks=false core.autocrlf=true core.fscache=true color.diff=auto color.status=auto color.branch=auto color.interactive=true help.format=html diff.astextplain.textconv=astextplain rebase.autosquash=true http.sslcainfo=C:/Program Files/Git/mingw64/ssl/certs/ca-bundle.crt http.sslbackend=openssl diff.astextplain.textconv=astextplain filter.lfs.clean=git-lfs clean -- %f filter.lfs.smudge=git-lfs smudge -- %f filter.lfs.process=git-lfs filter-process filter.lfs.required=true credential.helper=manager user.name=Benjamin Cheung user.email=ben.cheung@nokia.com core.autocrlf=false merge.tool=vimdiff gitreview.username=bencheung core.repositoryformatversion=0 core.filemode=false core.bare=false core.logallrefupdates=true core.symlinks=false core.ignorecase=true remote.origin.url=ssh://bencheung@gerrit.onap.org:29418/vnfrqts/requirements remote.origin.fetch=+refs/heads/\*:refs/remotes/origin/\* branch.master.remote=origin branch.master.merge=refs/heads/master

Ξ

bcheung@USMUYNOH304734 MINGW64 ~/requirements (master)

### Git commit –s (-s flag SIGNOFF

IVILINO W04./ C/ USEIS/ CITEURIS/ TEQUITERIERIES

Signed-off-by: Benjamin Cheung <ben.cheung@nokia.com>

# Please enter the commit message for your changes. Lines starting # with '#' will be ignored, and an empty message aborts the commit.

# On branch master # Your branch is up to date with 'origin/master'.

# Changes to be committed:

new file: docs/Chapter7/PNF-Plug-and-Play.rst modified: docs/Chapter7/index.rst modified: docs/data/needs.json

Untracked files:

docs/Chapter5/Heat/ONAP Heat Orchestration Templates

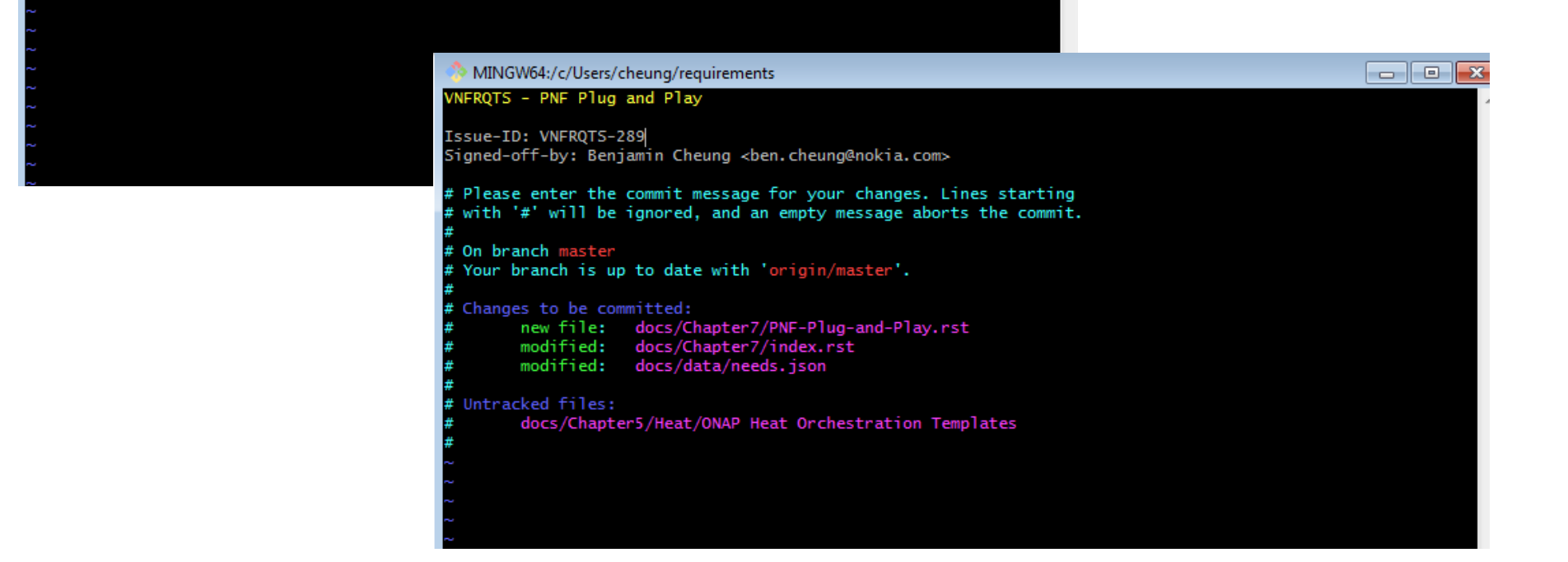

bcheung@USMUYNOH304734 MINGW64 ~/requirements (master)
\$ git commit -s
[master 4dd218d] VNFRQTS - PNF Plug and Play
3 files changed, 43344 insertions(+), 42593 deletions(-)
create mode 100644 docs/Chapter7/PNF-Plug-and-Play.rst
rewrite docs/data/needs.json (66%)

bcheung@USMUYNOH304734 MINGW64 ~/requirements (master)
\$ git review

```
bcheung@USMUYNOH304734 MINGW64 ~/requirements (master)
$ ait review
ssh://bencheung@gerrit.onap.org:29418/vnfrgts/requirements.git did not work. Description: ssh: connect to ho
st gerrit.onap.org port 29418: Connection timed out
fatal: Could not read from remote repository.
Please make sure you have the correct access rights
and the repository exists.
Could not connect to gerrit.
Enter your gerrit username: Trying again with ssh://@gerrit.onap.org:29418/vnfrgts/reguirements.git
ssh://@gerrit.onap.org:29418/vnfrgts/requirements.git did not work. Description: usage: ssh [-46AaCfGgKkMNng
sTtVvXxYy] [-b bind_address] [-c cipher_spec]
           [-D [bind_address:]port] [-E log_file] [-e escape_char]
           [-F configfile] [-I pkcs11] [-i identity_file]
           [-] [user@]host[:port]] [-L address] [-] login_name] [-m mac_spec]
           [-O ctl_cmd] [-o option] [-p port] [-Q query_option] [-R address]
           [-S ctl_path] [-W host:port] [-w local_tun[:remote_tun]]
           [user@]hostname [command]
fatal: Could not read from remote repository.
Please make sure you have the correct access rights
and the repository exists.
We don't know where your gerrit is. Please manually create a remote
named 'gerrit' and try again.
Could not connect to gerrit at ssh://@gerrit.onap.org:29418/vnfrgts/requirements.git
```

ssh -p 29418 gerrit.onap.org

```
cheung@USMUYN0H304734 MINGW64 ~/requirements (master)
$ ait review
Enter passphrase for key '/c/Users/cheung/.ssh/id_rsa':
Creating a git remote called 'gerrit' that maps to:
       ssh://bencheung@gerrit.onap.org:29418/vnfrgts/requirements.git
Your change was committed before the commit hook was installed.
Amending the commit to add a gerrit change id.
remote:
remote: Processing changes: (\)
remote: Processing changes: (|)
remote: Processing changes: refs: 1 (/)
remote: Processing changes: new: 1, refs: 1 (/)
remote: Processing changes: new: 1, refs: 1 (/)
remote: Processing changes: new: 1, refs: 1, done
remote:
remote: New Changes:
        https://gerrit.onap.org/r/69177 VNFRQTS - PNF Plug and Play
remote:
remote:
To ssh://gerrit.onap.org:29418/vnfrqts/requirements.git
                  HEAD -> refs/for/master
* [new branch]
bcheung@USMUYNOH304734 MINGW64 ~/requirements (master)
```

```
bcheung@USMUYNOH304734 MINGW64 ~/requirements (master)
$ git review -s
bcheung@USMUYNOH304734 MINGW64 ~/requirements (master)
$ git review
remote:
remote: Processing changes: refs: 1
remote: Processing changes: refs: 1, done
To ssh://gerrit.onap.org:29418/vnfrqts/requirements.git
! [remote rejected] HEAD -> refs/for/master (no new changes)
error: failed to push some refs to 'ssh://bencheung@gerrit.onap.org:29418/vnfrqts/requirements.git'
bcheung@USMUYNOH304734 MINGW64 ~/requirements (master)
$ ]
```

```
cheung@USMUYNOH304734 MINGW64 ~/requirements (master)
$ git review -s
cheung@USMUYN0H304734 MINGW64 ~/requirements (master)
$ git review
emote:
remote: Processing changes: refs: 1
remote: Processing changes: refs: 1, done
To ssh://gerrit.onap.org:29418/vnfrgts/requirements.git
! [remote rejected] HEAD -> refs/for/master (no new changes)
error: failed to push some refs to 'ssh://bencheung@gerrit.onap.org:29418/vnfrgts/requirements.git'
cheung@USMUYNOH304734 MINGW64 ~/requirements (master)
$ git status
On branch master
Your branch is ahead of 'origin/master' by 1 commit.
 (use "git push" to publish your local commits)
Changes not staged for commit:
 (use "git add/rm <file>..." to update what will be committed)
 (use "git checkout -- <file>..." to discard changes in working directory)
Untracked files:
 (use "git add <file>..." to include in what will be committed)
no changes added to commit (use "git add" and/or "git commit -a")
cheung@USMUYNOH304734 MINGW64 ~/requirements (master)
$ git commit --amend
```

| <b>(</b> -)                                                                                                    | ht 🕞                                   | tps://gerrit.c                             | onap.org/r/                  | #/c/69177/                                                                                                    | ,                      | \$                                  | o - ≞ ¢                       | G Google                       | 👫 Ch ×                                                                                             | 🔷 [SDN                                                                                       | 🔾 Nokia                                                | 🗶 Benj    | a         | ☆ ☆  | 7 ĝ    |
|----------------------------------------------------------------------------------------------------|----------------------------------------|--------------------------------------------|------------------------------|----------------------------------------------------------------------------------------------------|------------------------|-------------------------------------|-------------------------------|--------------------------------|----------------------------------------------------------------------------------------------------|----------------------------------------------------------------------------------------------|--------------------------------------------------------|-----------|-----------|------|--------|
| File Ed                                                                                                    | dit Viev                               | v Favorite                                 | s Tools                      | Help                                                                                                    |                        |                                     |                               | -                              |                                                                                                    |                                                                                              |                                                        |           |           |      |        |
|                                                                                                    |                                        |                                            |                              |                                                                                                    |                        | ROJECTS<br>account si<br>Viki   Mai | s<br>ignup / ma<br>ling lists | nagement   J<br>Sign-off Rule: | IRA   Jenkins<br>s                                                                                 | s   Build logs                                                                               | Sonar   Ne                                             | exus   Do | cker Regi | stry |        |
| All                                                                                                    | My<br>ges D                            | Projects<br>rafts Drat                     | People<br>ft Comment         | Docu<br>s Edits                                                                                                    | mentation<br>Watched   | Changes                             | Starred                       | Changes G                      | Sea                                                                                                | arch term                                                                                    |                                                        |           |           |      | —<br>— |
| Change 6                                                                                                    | 9177 - N                               | eeds Non-/                                 | Author-Co                    | de-Revie                                                                                                    | w                      |                                     |                               |                                | Reply                                                                                              |                                                                                              | Patch Sets                                             | (1/1) 🔻   | Downloa   | ad 🔻 | ☆      |
| VNFRQTS<br>Change-I<br>Issue-II<br>Signed-c                                                                                                    | - PNF<br>Id: Ide<br>D: VNFF<br>off-by: | Plug and<br>1c547987<br>QTS-289<br>Benjami | Play<br>b14f0534<br>n Cheung | ł7c6c603<br>g <ben.c< td=""><td>2e2cf6f5e<br/>heung@nok</td><td>b7ee6a</td><td>&gt;</td><td></td><td>Owner<br/>Reviewers<br/>Project<br/>Branch<br/>Topic<br/>Strategy<br/>Updated<br/>Cherry Pic<br/>Follow-Up</td><td>Benjamin (<br/>ONAP Jot<br/>vnfrqts/req<br/>master<br/>Merge if No<br/>4 minutes a<br/>k<br/>Rebase</td><td>Cheung 🛞<br/>obuilder ×<br/>uirements<br/>ecessary<br/>ago</td><td>Add</td><td></td><td></td><td></td></ben.c<> | 2e2cf6f5e<br>heung@nok | b7ee6a                              | >                             |                                | Owner<br>Reviewers<br>Project<br>Branch<br>Topic<br>Strategy<br>Updated<br>Cherry Pic<br>Follow-Up | Benjamin (<br>ONAP Jot<br>vnfrqts/req<br>master<br>Merge if No<br>4 minutes a<br>k<br>Rebase | Cheung 🛞<br>obuilder ×<br>uirements<br>ecessary<br>ago | Add       |           |      |        |
| Author<br>CommitterBenjamin Cheung <ben.cheung@nokia.com>Sep 26, 2018 3:30 PMCommitter<br/>CommitCheung, Benjamin (bencheung) <ben.cheung@nokia.com>Sep 26, 2018 3:53 PM2ecc7129e09dd0024ef23b1dff2fb384413f6568III (gitweb)Parent(s)3be95938727c72a4a36c66ff756c759c79439671III (gitweb)Change-IdIde1c547987b14f05347c6c6032e2cf6f5eb7ee6aIII</ben.cheung@nokia.com></ben.cheung@nokia.com> |                                        |                                            |                              |                                                                                                    |                        |                                     |                               |                                | Code-Rev<br>Non-Autho<br>Verified                                                                  | iew<br>pr-Code-Rev                                                                           | iew                                                    |           |           |      |        |
| Files                                                                                                    | L D d                                  |                                            |                              |                                                                                                    | Open All               | Diff again                          | st: Base                      | ✓ Edit                         |                                                                                                    | 6                                                                                            | C1                                                     |           |           |      |        |
| Fi<br>▶□ Co                                                                                                    | ie Path<br>ommit M                     | essage                                     |                              |                                                                                                    |                        |                                     |                               |                                |                                                                                                    | Comment                                                                                      | s Size                                                 |           |           |      | -      |
| <                                                                                                    |                                        |                                            |                              |                                                                                                    |                        |                                     |                               |                                |                                                                                                    |                                                                                              |                                                        |           |           | )    | >      |

```
bcheung@USMUYNOH304734 MINGW64 ~/requirements/docs/Chapter7 (master)
$ git status
On branch master
Your branch is ahead of 'origin/master' by 1 commit.
  (use "git push" to publish your local commits)
Changes not staged for commit:
  (use "git add/rm <file>..." to update what will be committed)
  (use "git checkout -- <file>..." to discard changes in working directory)
Untracked files:
  (use "git add <file>..." to include in what will be committed)
no changes added to commit (use "git add" and/or "git commit -a")
bcheung@USMUYN0H304734 MINGW64 ~/requirements/docs/Chapter7 (master)
bcheung@USMUYNOH304734 MINGW64 ~/requirements (master)
$ git add docs/Chapter7/PNF-Plug-and-Play.rst
 bcheung@USMUYNOH304734 MINGW64 ~/requirements (master)
 $ git status
On branch master
Your branch is ahead of 'origin/master' by 1 commit.
   (use "git push" to publish your local commits)
Changes to be committed:
   (use "git reset HEAD <file>..." to unstage)
        modified: docs/Chapter7/PNF-Plug-and-Play.rst
Changes not staged for commit:
   (use "git add/rm <file>..." to update what will be committed)
   (use "git checkout -- <file>..." to discard changes in working directory)
```

deleted: docs/Chapter5/Heat/ONAP Heat Orchestration Templates: Overview.rst

Untracked files: (use "git add <file>..." to include in what will be committed)

docs/Chapter5/Heat/ONAP Heat Orchestration Templates

bcheung@USMUYNOH304734 MINGW64 ~/requirements (master)

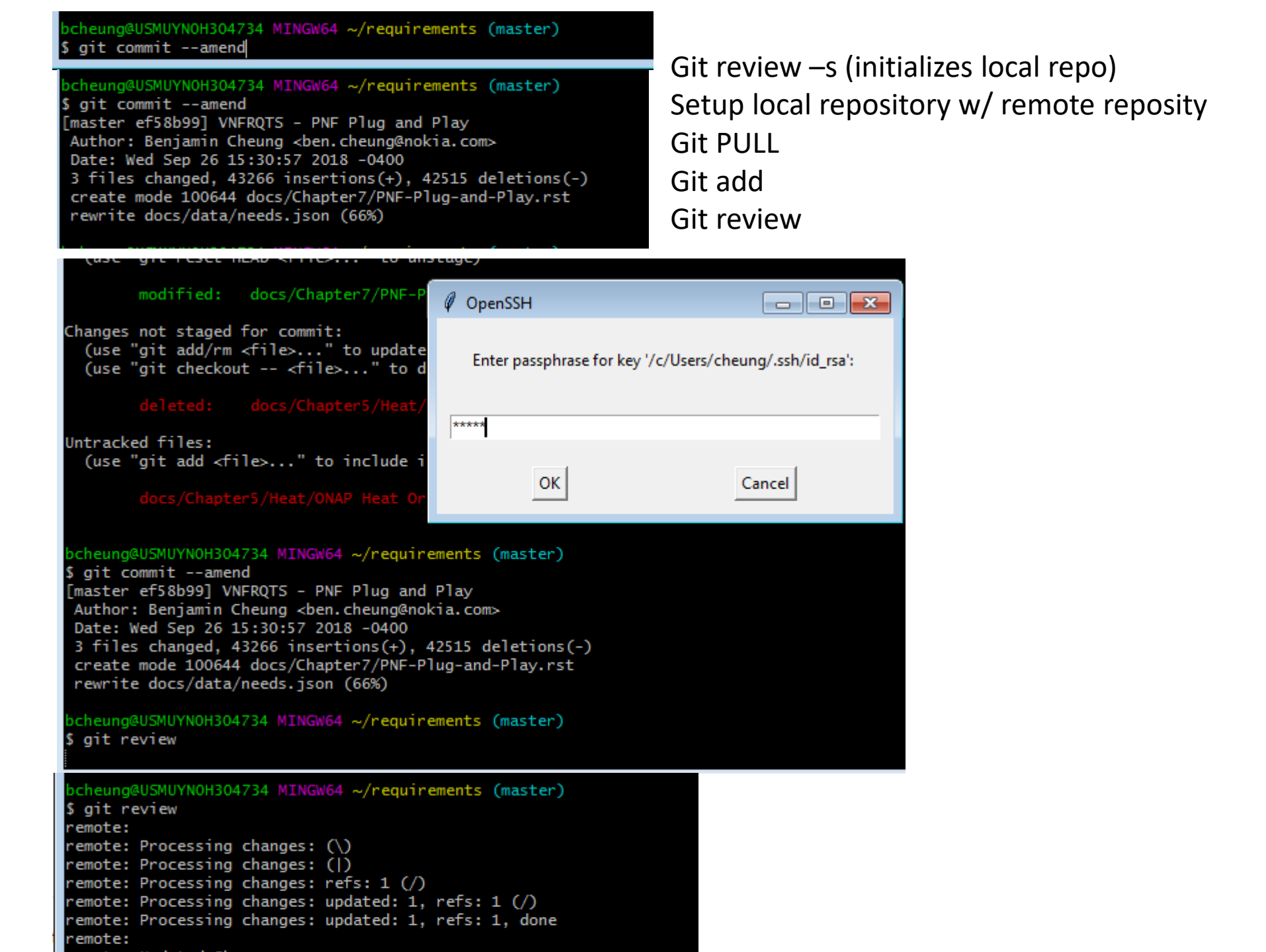
## **STORY JIRA**

|   | 💠 Jira Software      | Dashboards 🗙 Projects 🗙 Issu  | es 🗙 Boards 🗙     |
|---|----------------------|-------------------------------|-------------------|
|   | Arch Review:         | GO                            |                   |
| 0 | Scope Status:        | Original Scope                |                   |
|   |                      | enginal ecope                 |                   |
|   | Create Issue         |                               |                   |
|   |                      |                               |                   |
|   |                      |                               |                   |
|   | Project*             | Release Requirements (REQ)    | ~                 |
|   | Issue Type*          | ONAP TSC (TSC)                | <b>^</b> ⑦        |
|   |                      | Open Labs (OPENLABS)          |                   |
|   |                      | Optimization Framework (O     |                   |
|   |                      | Policy Framework (POLICY)     |                   |
|   |                      | 💭 Portal (PORTAL)             |                   |
|   |                      | Sandbox Project (SANDBOX)     | 1                 |
|   | Atlassian Ji         | Security Subcommitee (SECC    | I-sna I:D/Ct80D)  |
|   | Powered by a free    | Service Design and Creation   | x Foundation. Try |
|   |                      | Service Orchestrator (SO)     | SIAN              |
|   |                      | 🧕 Test (TEST)                 | JUIAN             |
|   |                      | 🧕 Use Case Analysis (UCA)     |                   |
|   |                      | Use Case UI (USECASEUI)       |                   |
|   |                      | Virtual Function Controller ( |                   |
|   |                      | Virtual Infrastructure Deploy |                   |
|   |                      | VNF Requirements (VNFRQTS)    |                   |
|   |                      | VNF Validation Program (VVP)  |                   |
| : | elssue!default.jspa# | Matede (VNIESDK)              |                   |

## Create Issue Project\* Vnfsdk (VNFSDK) Issue Type\* Task Story Epic

## Create Issue

| Project     | Vnfsdk                                                                                                    |   |  |  |  |  |
|-------------|----------------------------------------------------------------------------------------------------|---|--|--|--|--|
| Issue Type  | Story                                                                                                    |   |  |  |  |  |
| Summary*    | PNF PreOnboarding in R7 - VNFSDK Enhancements                                                                                                    |   |  |  |  |  |
| Component/s | None                                                                                                    |   |  |  |  |  |
| Description | Style $\checkmark$ <b>B</b> $I$ $\bigcup$ $\underline{A}$ $\checkmark$ $\underline{\wedge}^{\circ}$ $\checkmark$ $\mathscr{O}$ $\checkmark$ $\vdots$ $\vdots$ $\vdots$ $\vdots$ $\odot$ $\checkmark$ + $\checkmark$ | * |  |  |  |  |
|             | PNE PreOnboarding in R7 - VNESDK Enhancements                                                                                                    |   |  |  |  |  |
|             | Visual Text                                                                                                    | ы |  |  |  |  |

|               |                                | _ |
|---------------|--------------------------------|---|
| Fix Version/s |                                | ~ |
|               | Unreleased Versions            |   |
| Priority      | Amsterdam Release              |   |
|               | Beijing Release                |   |
| Labels        | Casablanca Release             |   |
|               | Dublin Release                 | 1 |
| Attachment    | El Alto Release                |   |
|               | Casablanca Maintenance Release | 1 |
| Linked Issues | Frankfurt Release              |   |
| lssue         | Guilin Release                 | - |
|               | Honolulu Release               |   |
| Assignee      | Istanbul Release               | 1 |

| Assignee           | O Automatic                                                              | • | Assign to |
|--------------------|--------------------------------------------------------------------------|---|-----------|
| Epic Link          | Epic Link                                                                |   |           |
|                    | Showing 100 of 1812 matching epics                                       | ^ |           |
| Sprint             | Suggestions                                                              |   |           |
|                    | Align with VNF Reqs - (VNFSDK-153)                                       |   |           |
| Resolution*        | CCVPN_VNFSDK - (VNFSDK-371)                                              |   |           |
|                    | Compliance verification program - (VNFSDK-286)                           |   |           |
| Due Date           | Compliance: align VNF SDK and ICE tools - (VNFSDK-26)                    |   |           |
|                    | Containers configured per secure recommendation - (VNFSDK-535)           |   |           |
|                    | DCAE artifacts validation within VNF-SDK - (VNFSDK-593)                  |   |           |
|                    | Dovetail integration - (VNFSDK-151)                                      |   |           |
|                    | Dovetail integration - (VNFSDK-285)                                      |   |           |
| Atlassian lir      | Enhance dovetail integration to test LFN Compliance/Verification - (VNFS |   | blem      |
| Devree dibure free | Fix vulnerabilities in VNFSDK - (VNFSDK-372)                             |   |           |
| Powered by a free  | Implement VNFREQS - (VNFSDK-276)                                         |   |           |
|                    | Improve code quality & code coverage - (VNFSDK-136)                      |   |           |
|                    | Improve integration with SDC - (VNFSDK-134)                              |   |           |